# 建設コンサルタンツ協会中部支部 ホームページ(CCAI-NET) 運用マニュアル(案)

(第2版)

# 平成 21 年 9月

# 情報部会 情報委員会

# 目 次

| 1. 建設 | コンサルタンツ協会中部支部ホームページ(CCAI-NET)の概要 | 1  |
|-------|----------------------------------|----|
| 1.1   | はじめに                             | 1  |
| 1.1   | 概念図                              | 1  |
| 1.0   | ᄴᅝᇽᇧᇊᆂᅠᇬᄖᆍᇠ                      | -  |
| 1.2   | リーヒスメニューの構成                      | L  |
| 1.3   | サービスメニューの内容など                    | 2  |
| 1.4   | 利用上の注意事項など                       | 3  |
| 2. グル | ープウェア(会員専用)の利用方法                 | 4  |
| 2.1   | グループウェア(会員のページ)へのアクセス            | 4  |
| 2.2   | 掲示板の利用                           | 6  |
| 2.2.1 | 一覧を表示する                          | 6  |
| 2.2.2 | メッセージを並べ替える                      | 7  |
| 2.2.3 | メッセージを参照する                       | 8  |
| 2.2.4 | メッセージを登録する (事務局、委員会 ID のみ可能)     | 9  |
| 2.2.5 | メッセージにフォローを登録する                  | 12 |
| 2.2.6 | 複数のメッセージを一括で参照する                 | 14 |
| 2.2.7 | メッセージを削除する                       | 15 |
| 2.2.8 | メッセージを変更する                       | 16 |
| 2.3   | スケジュールの利用                        | 17 |
| 2.3.1 | スケジュールの利用方法                      | 17 |
| 2.3.2 | スケジュールの閲覧                        | 17 |
| 2.3.3 | スケジュール詳細情報の表示・変更・削除              | 18 |
| 2.3.4 | スケジュールの登録                        | 19 |
| 2.4   | 施設予約の利用                          | 20 |
| 2.4.1 | 施設の利用                            | 20 |
| 2.4.2 | 利用可能な施設                          | 20 |
| 2.4.3 | 施設の予約状況確認方法                      | 21 |
| 2.4.4 | 施設の予約方法                          | 22 |
| 2.5   | 電子キャビネットの利用                      | 23 |
| 2.5.1 | 一般会員の利用                          | 23 |
| 2.5.2 | 委員会活動での利用                        | 24 |
| 2.6   | オンラインマニュアル                       | 26 |

- 1. 建設コンサルタンツ協会中部支部ホームページ(CCAI-NET)の概要
- 1.1 はじめに

建設コンサルタンツ協会中部支部におけるコンピューター・コミュニケーションは, CCAI-NET (Chubu C.E. Consultants Association Information Network)と称して,平成 10 年にパソコン通信によるサービスを開始しました。その後,ホームページによるサービスに変更 して現在に至っています。

ホームページでは、建設コンサルタンツ協会としての社会貢献活動をはじめとした協会の事業 紹介、委員会活動や広報誌などを掲載しています。また、会員企業向けのグループウェア「アル ファオフィス」を導入し、会員企業へのお知らせや委員会活動におけるデータ利活用が図られて います。

1.1 概念図

建設コンサルタンツ協会中部支部ホームページは,大塚商会が提供するホスティングサービス (アルファメールプラチナ)を利用しています。

下図の概念図のように,大塚商会が管理するウェブサーバー上にホームページと会員専用のグ ループウェアがあります。

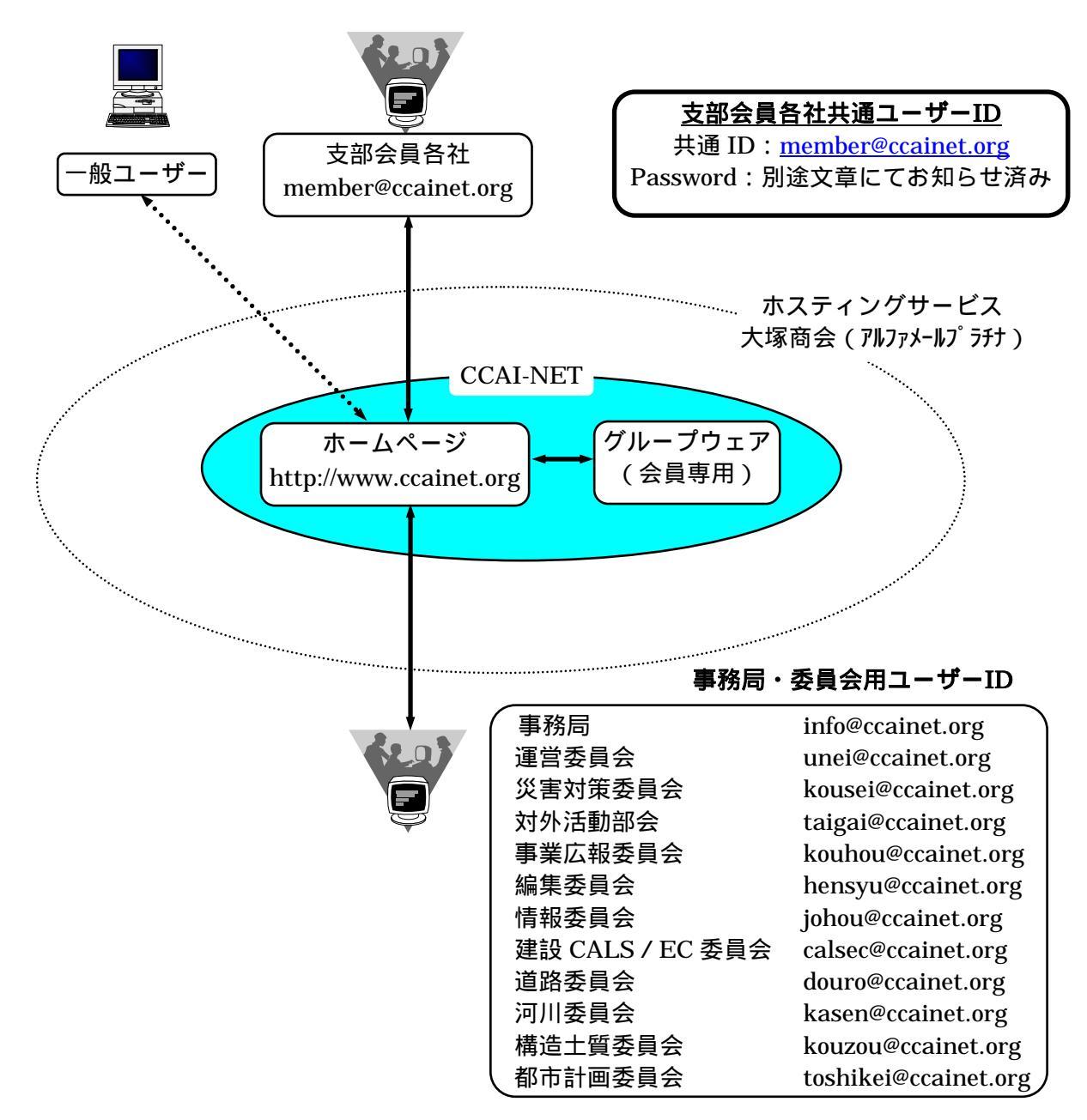

1.2 サービスメニューの構成

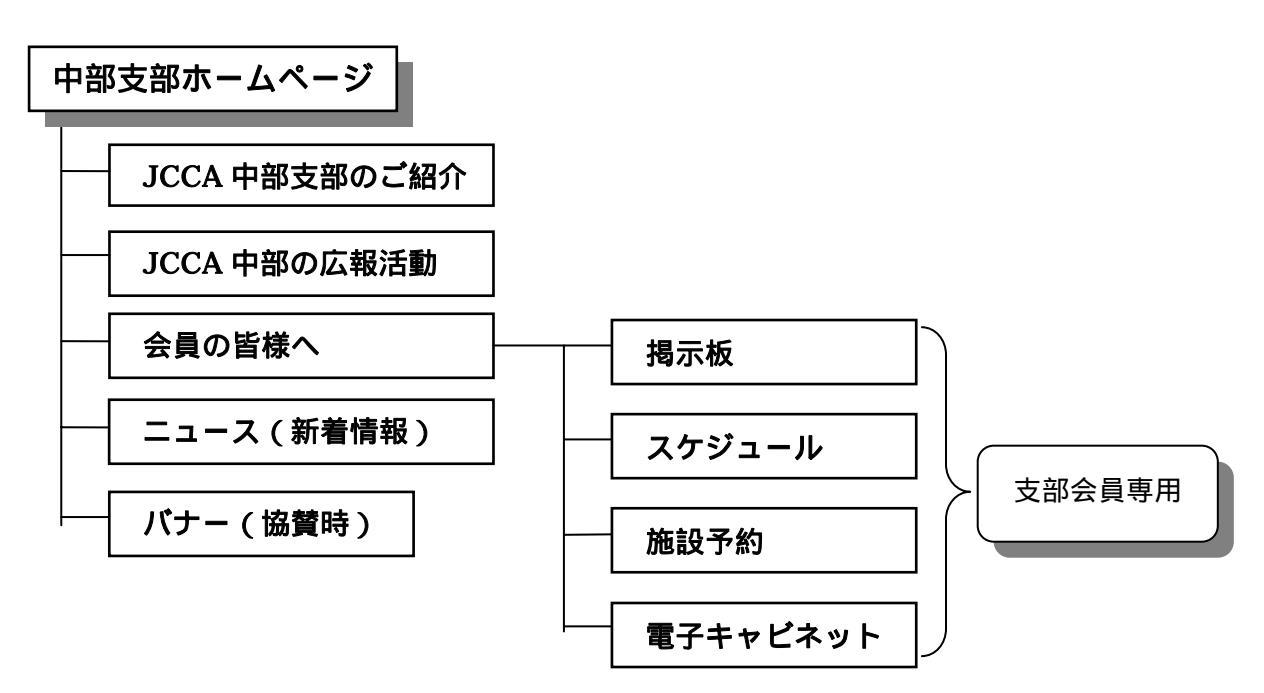

1.3 サービスメニューの内容など

| メニュー               | 内容                    | 利用方法など                  |  |  |  |  |
|--------------------|-----------------------|-------------------------|--|--|--|--|
| 中部支部のご紹介           | 建設コンサルタンツ協会中部支部       | 支部会員に限らずインターネットよ        |  |  |  |  |
| 広報活動               | についての外部向け広報的記事を       | り自由に閲覧可能                |  |  |  |  |
| ニュース               | 掲載                    |                         |  |  |  |  |
| バナー                |                       |                         |  |  |  |  |
| 揭示板                | 事務局や委員会からのお知らせや       | 支部会員は定められた ID とパスワ      |  |  |  |  |
|                    | 活動報告などを掲載             | ードによって自由に閲覧が可能          |  |  |  |  |
|                    | 講習会等の申込用紙もここに置き<br>ます | 書き込みは事務局・委員会のみ可能        |  |  |  |  |
| スケジュール             | 事務局や委員会の行事予定や活動       | 支部会員は定められた ID とパスワ      |  |  |  |  |
|                    | 予定などを掲載               | ードによって自由に閲覧が可能          |  |  |  |  |
|                    | 5 /2 0 0 0 1944       | 書き込みは事務局・委員会のみ可能        |  |  |  |  |
| 施設予約               | 事務局の会議室や保有する備品の       | 支部会員は定められた ID とパスワ      |  |  |  |  |
|                    | 予約状況などを掲載             | ードによって自由に閲覧可能           |  |  |  |  |
|                    |                       | 書き込みは事務局が一括管理           |  |  |  |  |
| 電子キャビネット           | 各委員会活動で使用する種々の電       | 委員会メンバーは定められた ID と      |  |  |  |  |
|                    | 子データを登録               | パスワードによってダウンロード         |  |  |  |  |
|                    |                       | が可能                     |  |  |  |  |
|                    |                       | 書き込みは各委員会のみ可能           |  |  |  |  |
| パスワードは定期的に変更します。   |                       |                         |  |  |  |  |
| なお、 <u>パスワード変更</u> | の際には、各会員が登録されているメ     | <u>-ルアドレスに通知</u> いたします。 |  |  |  |  |
|                    |                       |                         |  |  |  |  |

#### 中部支部ホームページのアクセス権等

|          |          | 今日以外 支部今日 |      | 事務局 |    | 禾昌스  |                    |     |                  |     |                          |    |    |   |
|----------|----------|-----------|------|-----|----|------|--------------------|-----|------------------|-----|--------------------------|----|----|---|
|          |          |           | 五貝以기 | •   |    | 又叩云其 |                    | 手切り |                  | 女只云 |                          |    |    |   |
|          |          |           |      | -   |    | memb | member@ccainet.org |     | info@ccainet.org |     | <u>unei@ccainet.org等</u> |    |    |   |
|          |          | 閲覧        | 参照   | 登録  | 閲覧 | 参照   | 登録                 | 閲覧  | 参照               | 登録  | 閲覧                       | 参照 | 登録 |   |
|          | 中部支部HP   |           |      | -   | -  |      | -                  | -   |                  | -   | -                        |    | -  | - |
|          | 会揭示板     | 事務局       | -    | -   | -  |      |                    | ×   |                  |     |                          |    |    |   |
| 드므       |          | 委員会       | •    | -   | -  |      |                    | ×   |                  |     |                          |    |    |   |
| 貝の       | フケジュール   | 事務局       | •    | -   | -  |      |                    | ×   |                  |     |                          |    |    |   |
| 200      |          | 委員会       | -    | -   | -  |      |                    | ×   |                  |     |                          |    |    |   |
| $\Gamma$ | 施設予約     |           | •    | -   | -  |      |                    | ×   |                  |     |                          |    |    | × |
| =)       | 雪子キャビネット | 事務局       | •    | -   | -  |      |                    | ×   |                  |     |                          |    |    | × |
| ン 電ナキャ   | 电」エドレイット | 委員会       | -    | -   | -  |      | ×                  | -   |                  |     | ×                        |    |    | × |

閲覧:ページにアクセスする。 参照:登録されている情報をダウンロードする。 登録:ページに情報を書き込む。 可、×不可

- 1.4 利用上の注意事項など
  - 1)連絡窓口の登録

各種のご案内やパスワードの変更などについては,Eメール・メールニュースで随時ご連絡致しますので,会員各社の連絡窓口(1~3名)のメールアドレスを事務局までご連絡下さい。

2)運用の費用

事務局のパソコン整備費,ホームページの維持管理費は中部支部会費から充当する。 各会員のホームページへの接続料金は会員の自己負担とする。

- 3) 尊守義務
  - ホームページを利用するにあたって会員は次の事項を尊守するものとする。
  - 1. 会員は建設コンサルタンツ協会の倫理綱領にふれる行為をしてはならない。
  - 2. 会員は工業所有権法及び独占禁止法にふれる行為をしてはならない。
  - 3. 会員はコンピューターウイルスの感染被害発生の防止に努めなければならない。
  - 4. 会員は政治目的、宗教目的あるいは恣意的な第三者の中傷目的に利用してはならない。
- 4)登録データの承認 掲載する情報は,事務局あるいは各委員会の承認を得て一般会員に公開します。
- 5) 文書フォーマットの統一 添付するファイルは PDF 形式を基本とします。
- 6) ID番号の管理 ID番号の管理はシステム管理者が行います。 パスワードの設定・変更は事務局あるいは各委員会ごとに行います。
- 7)アクセス制限 システム管理者は必要に応じてIDごとに、利用できるサービスに制限を加えます。 利用実態と会員の意見によってアクセス制限の内容を検討します。
- 8)サービス機能の変更・追加 会員の意見を取り入れ、サービス機能の追加・変更などを行います。

- 2. グループウェア(会員専用)の利用方法
- 2.1 グループウェア(会員のページ)へのアクセス
  - 1)中部支部ホームページへのアクセス *インターネットアドレス*<sup>®</sup><u>http://www.ccainet.org</u><sup>®</sup> にアクセスする
  - 2) 会員のページへアクセス 中部支部ホームページ内の『会員のページ』をクリックする

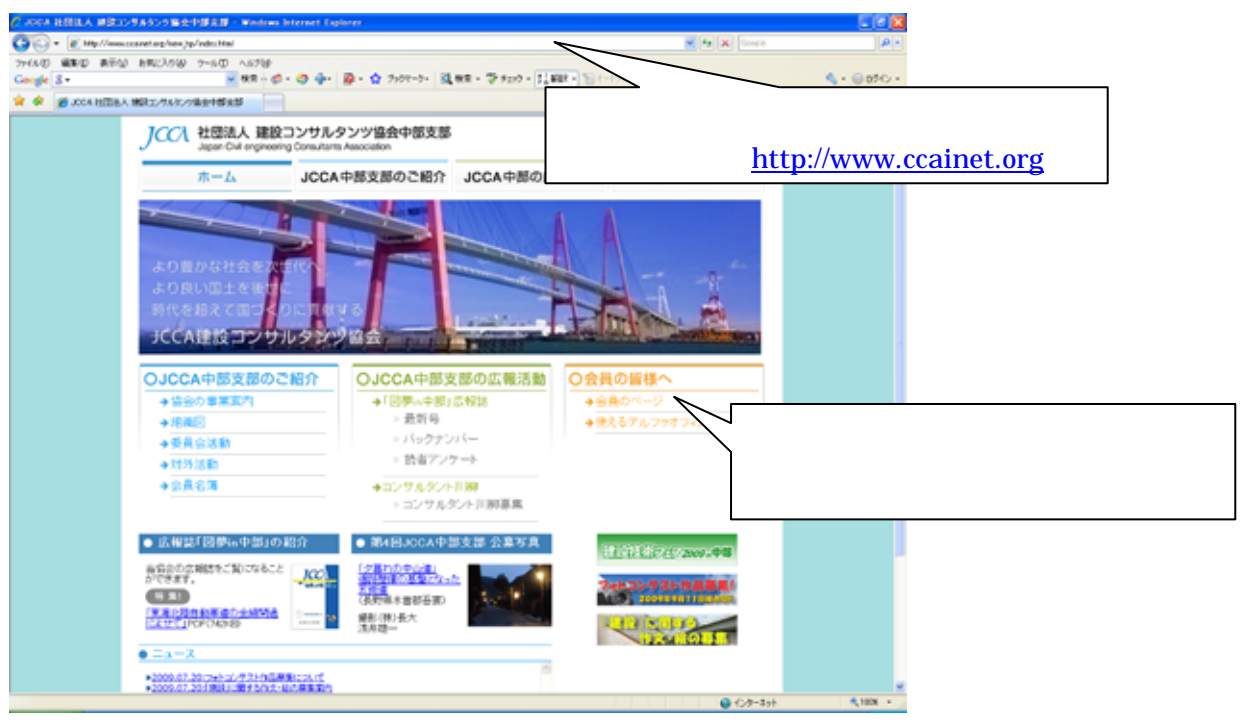

3) グループウェア(会員のページ)のログイン

| 以下に示すメールアド                                         | レス、パスワードを入力し              | 」、ログインをクリックする                    |
|----------------------------------------------------|---------------------------|----------------------------------|
| 種別                                                 | 一般会員                      | 用途                               |
| メールアドレス                                            | <u>member@ccainet.org</u> | 情報の閲覧、参照等                        |
| パスワード                                              | 別途お知らせします                 |                                  |
| (1727):::::::::::::::::::::::::::::::::::          |                           | メールアドレスの入力<br>member@ccainet.org |
| パスワードの入力<br><u>******</u><br>変更の際はメールでお<br>知らせします。 | ログインをクリ                   | リック                              |

G07-8H 5308 +

4) グループウェア(会員のページ)へのアクセス 以下に示す一般利用者ページからグループウェアをクリックする

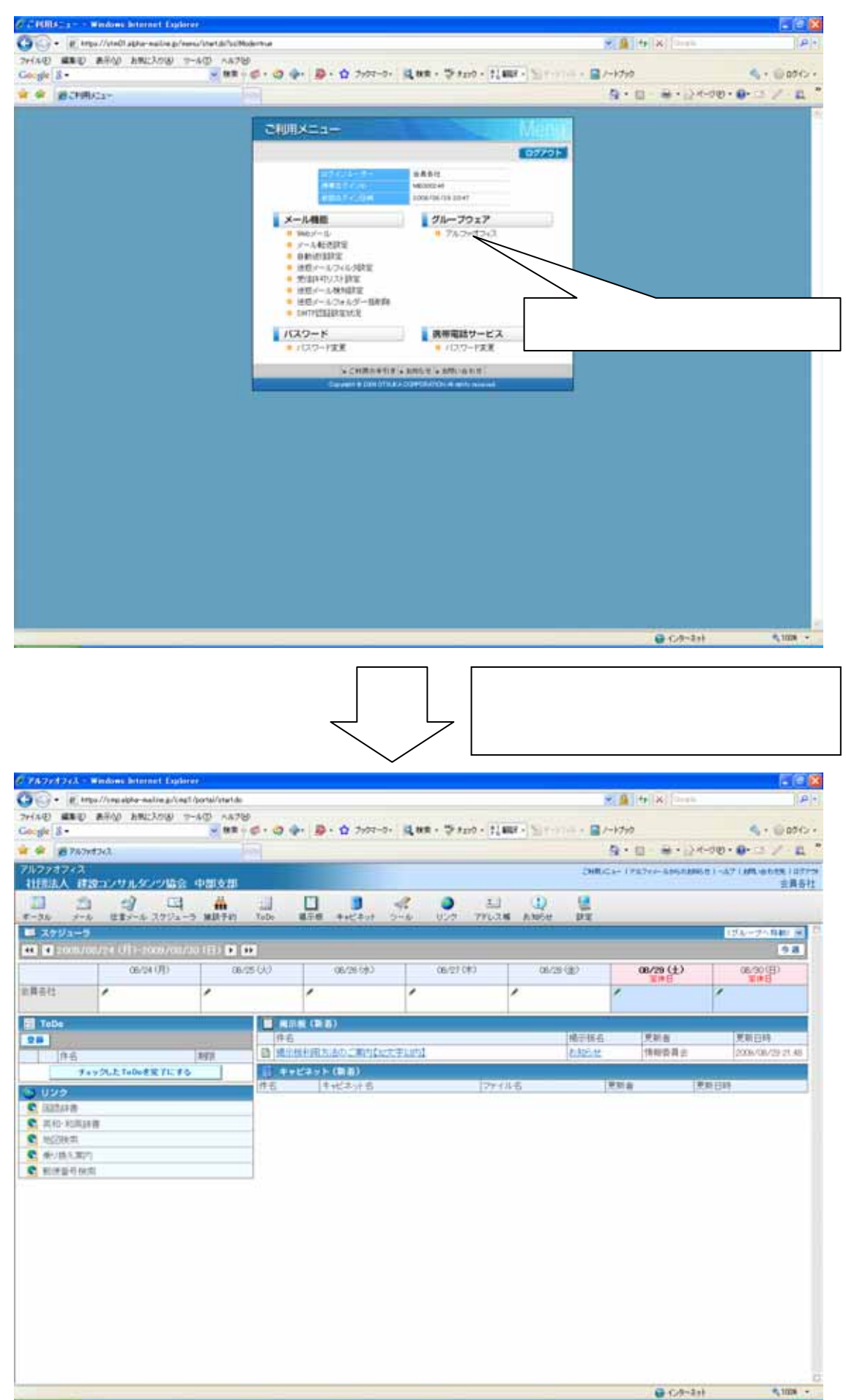

- 2.2 掲示板の利用 <u>一般会員(member@ccainet.org)の方は、内容を閲覧、参照することのみ可能です。</u>
- 2.2.1 一覧を表示する フォルダ毎にメッセージの一覧を表示することができます。

表示させたいフォルダをクリックします。 登録日時の降順でメッセージが表示されます。 掲示内容を検索します。

| Cアルファオフィス - Windows Inte                                  | ernet Explorer                                                                  |                  |                                     |
|-----------------------------------------------------------|---------------------------------------------------------------------------------|------------------|-------------------------------------|
| 🚱 🕒 🔹 🔊 https://cmp.alpha-                                | mailne jp/cmp1/portal/start.do                                                  | v + ×            | Coorle 🖉 •                          |
| ファイルシ 編集(2) 表示(2) お外                                      | 123/9(4) 7-#(1) A#7(4)                                                          |                  |                                     |
| Google 8 -                                                |                                                                                 | F747V - 📓 /-F799 | <ul> <li>- CH60 - P</li> </ul>      |
| 🚖 🕸 🌈 PW7r4747                                            |                                                                                 | 💁 • 🖾 ·          | ⊕•⊡<->®•⊡ / · 🛄 ″                   |
| アルファオフィス<br>社団法人 建設コンサルタ                                  | シンツ協会 中部支部                                                                      | こ利用/Cユー 1アルファメー  | 1656の8866せ(ヘルフ)部隊いきわせた(ログア外<br>会員各社 |
| 11 23 23<br>ボータル メール 伝言メーノ                                | □□□□□□□□□□□□□□□□□□□□□□□□□□□□□□□□□□□□                                            | RE               |                                     |
| ▶ 掲示板                                                     | 🖸 お知らせ (登録権)                                                                    |                  | 残ディスク容量 200.7MB                     |
| Q NA HINKS                                                | 夏録 フォロー 実更 削除 一派多照 転送                                                           |                  |                                     |
| (12)                                                      | #8                                                                              | 更新者              | 更新日時▼ 有効期限                          |
| 1 彩發                                                      | <ul> <li>         ・ 提示板利用方法のご案内【32文字以内】         ・         ・         ・</li></ul> | 情報委員会            | 2008/08/29 21:48 2008/08/29         |
| G1 -7-40                                                  | <ul> <li>GS講習会(中級編)」開催のご案内</li> </ul>                                           | CALS/EC委員会       | 2009/06/12 09:31 無期限                |
| <ul> <li>         ・・・・・・・・・・・・・・・・・・・・・・・・・・・・・</li></ul> | <ul> <li>回 河川委員会 研究会だより37号</li> </ul>                                           | 事稿局              | 2009/02/18 10:53 無期限                |
| 1 3 30 5 11                                               | <ul> <li>回 河川委員会 研究会だより36号</li> </ul>                                           | 事務局              | 2008/11/04 14:02 無期限                |
| ✓ 運営委員会                                                   | <ul> <li>「第2回CAD勉強会」開催のご案内</li> </ul>                                           | CALS/EC委員会       | 2008/10/02 17:19 無規服長               |
| ✓ 災害対策                                                    | <ul> <li>「GS初級講習会」開催のご案内</li> </ul>                                             | CALS/EC委員会       | 2008/08/01 09:38 無規服長               |
| ✔ 対外活動委員会                                                 | <ul> <li>         「CAD勉強会」中レジみ受付終了のお知らせ         </li> </ul>                     | CALS/EC委員会       | 2008/06/24 09:58 無意感長               |
| ✓ 事業広報委員会                                                 | <ul> <li>ICAD勉強会IM種のたちせ</li> </ul>                                              | CALS/EC委員会       | 2008/06/13 18:36 無期服                |
| ✓ 編集委員会                                                   | 日 160年度定期総会の議習報告                                                                | 事務局              | 2008/05/01 13:49 無期股                |
| CALS/EC#84                                                | 「1 (P) 「H20技術検討グループ」及び「交通」                                                      | strain (7)       | 無規定                                 |
| ✔ 通知委員会                                                   |                                                                                 |                  |                                     |
| ✓ 河川委員会                                                   | □□□□□□□□□□□□□□□□□□□□□□□□□□□□□□□□□□□□□                                           | ニシか表示さ           | れます エキヨー                            |
| 構造·土質委員会                                                  |                                                                                 |                  |                                     |
| 都市計画委員会                                                   |                                                                                 |                  |                                     |
|                                                           |                                                                                 |                  |                                     |
|                                                           |                                                                                 |                  |                                     |
|                                                           | 表示させたいフォルダをクリックします                                                              |                  |                                     |
|                                                           | 収示ととにリオルノビノノノノレステ                                                               |                  |                                     |
|                                                           |                                                                                 |                  |                                     |
|                                                           |                                                                                 |                  |                                     |
|                                                           |                                                                                 |                  |                                     |
|                                                           |                                                                                 |                  |                                     |
|                                                           | 相二市应大桥寺(大大                                                                      |                  |                                     |
|                                                           | 「「「「「「」」「「」」「」「」」「」「」「」」「」「」」「」「」」「」」「」                                         |                  |                                     |
|                                                           |                                                                                 |                  | () h. +.                            |
|                                                           |                                                                                 | •                | 129-375 100% *                      |

2.2.2メッセージを並べ替える

一覧ページの各項目でメッセージを並べ替えることができます。

一覧ページで、並べ替えの基準とする列の見出しをクリックします。昇順と降順を切り替えるには、列の見出しをもう一度クリックします。

- ・ [更新者] 登録者のフリガナの昇順に並べ替えます。
- · [更新日時]登録日時の降順に並べ替えます。

| C アルファオフィス - Windows Inter | net Explorer                                                 |                                       |                                               |
|----------------------------|--------------------------------------------------------------|---------------------------------------|-----------------------------------------------|
| 🚱 🗣 🔊 https://cmp.alpha-m  | ailne jp/cmp1/portal/start.do                                | v 49                                  | X Doorle P -                                  |
| ファイル(2) 編集(2) 表示(2) お気(2   | 23060 7-1400 111760                                          |                                       |                                               |
| Google 8 -                 | 🐱 秋宗 🛯 🧔 • 🥝 🚽 - 📓 • 🟠 ブックマーク・ 🔀 秋宗 • 🏷 チェック • 🛃 編泉 • 🐚 オートフ | 00 - 🔜 J-1-5-5                        | - イトキロ 🝚 - 炎                                  |
| 🚖 🔅 🎢 アルファオフィス             |                                                              | 💁 • 🖾 ·                               | · 🖶 • 🗗 K-90 • 🚱 🖾 🥖 - 📖 🎽                    |
| アルファオフィス<br>社団法人 建設コンサルタ   | ンツ協会・中部支部                                                    | ご利用)⊂ユー 17ル77                         | メールからのおゆらせ 1 ヘルフ 1 約5 vielの世先 1 ロジアウト<br>会員各社 |
| 第一 23 23<br>ボータル メール 任業メール | □ ● □ □ □ ● ● □ □ □ □ □ □ □ □ □ □ □ □ □                      | e e e e e e e e e e e e e e e e e e e |                                               |
| □ 掲示板                      | お知らせ [登録権]                                                   |                                       | 残ディスク容量 200.7MB                               |
| ♀ 秋奈 (Fill)(奈)             | 夏藤 フォロー 実更 削除 一括多版 転送                                        | $\frown$                              | $\frown$                                      |
|                            | 件名                                                           | 更新者                                   | 更新日時▼ 有効期限                                    |
| ₩ 新婚                       | <ul> <li>目 提示板利用方法のご案内[32文字以内]</li> </ul>                    | 機動委員会                                 | 2/09/08/21/21:48 2009/09/29                   |
| ③1 子約                      | <ul> <li>         「GS講習会(中級編)」開催のご案内     </li> </ul>         | CAL S/EC委員会                           | 2008/16/12 09:31 無期限                          |
| → 建設コン中部                   | <ul> <li>河川委員会 研究会だより37号</li> </ul>                          | <b>亊</b> 羽 局                          | 2009/12/18 10.53 無期限                          |
| ✓ # ##6#                   | <ul> <li>              河川委員会 研究会だより36号      </li> </ul>      | <b>事</b> 系局                           | 2008/1/0414.02 無期限                            |
| 📝 運営委員会                    | <ul> <li>「第2回CAD勉強会」関係のご案内</li> </ul>                        | CAL S/EC委員会                           | 2008/ 0/02 17:19 無期明                          |
|                            | <ul> <li>「GS初級講習会」開催のご案内</li> </ul>                          | CAL S/EC委員会                           | 2008/18/01 09:38 無期限                          |
| ✔ 対外活動素員会                  | <ul> <li></li></ul>                                          | CAL S/EC委員会                           | 2008/16/24 09:58 無規模員                         |
| ✓ 事業広報委員会                  | <ul> <li></li></ul>                                          | CAL S/EC委員会                           | 2008/16/13 18:36 無期服                          |
| ✓ 編集会共営<br>→ 住民業員会         | <ul> <li>L20年度定期総会の議事報告</li> </ul>                           | 事業局                                   | 2008/05/01 13:49 無期服                          |
| ✔ CALS/EC委員会               | □ ● fH20技術検討グループ」及び「交通計画研究会」会員募集ご案内                          | 事業局                                   | 2008/02/01 10:40 無期服                          |
| ✓ 道路委員会                    |                                                              | · ·                                   | Ant                                           |
| 📝 河川委員会                    | <b>XXXX</b> (M M) (1 2 2 2 2 0 7 0 3 10 11 (1                |                                       | 3E/4314                                       |
| 構造·土質委員会                   |                                                              |                                       |                                               |
| ✓ 都市計画委員会                  | 列の見出しをクリッ                                                    | クします                                  | ]                                             |
|                            | 昇順と降順の切り替                                                    | えはもうー                                 | -度クリックします                                     |
|                            |                                                              |                                       |                                               |
|                            |                                                              |                                       |                                               |
|                            |                                                              |                                       |                                               |
| x x                        |                                                              |                                       | 📦 ብンターネット 🔍 100% 🔹                            |

2.2.3メッセージを参照する

一覧ページから選択し、メッセージを参照することができます。

一覧ページで参照したいメッセージの件名をクリックします。

メッセージの内容が表示された閲覧画面が、新しいウィンドウで表示されます。

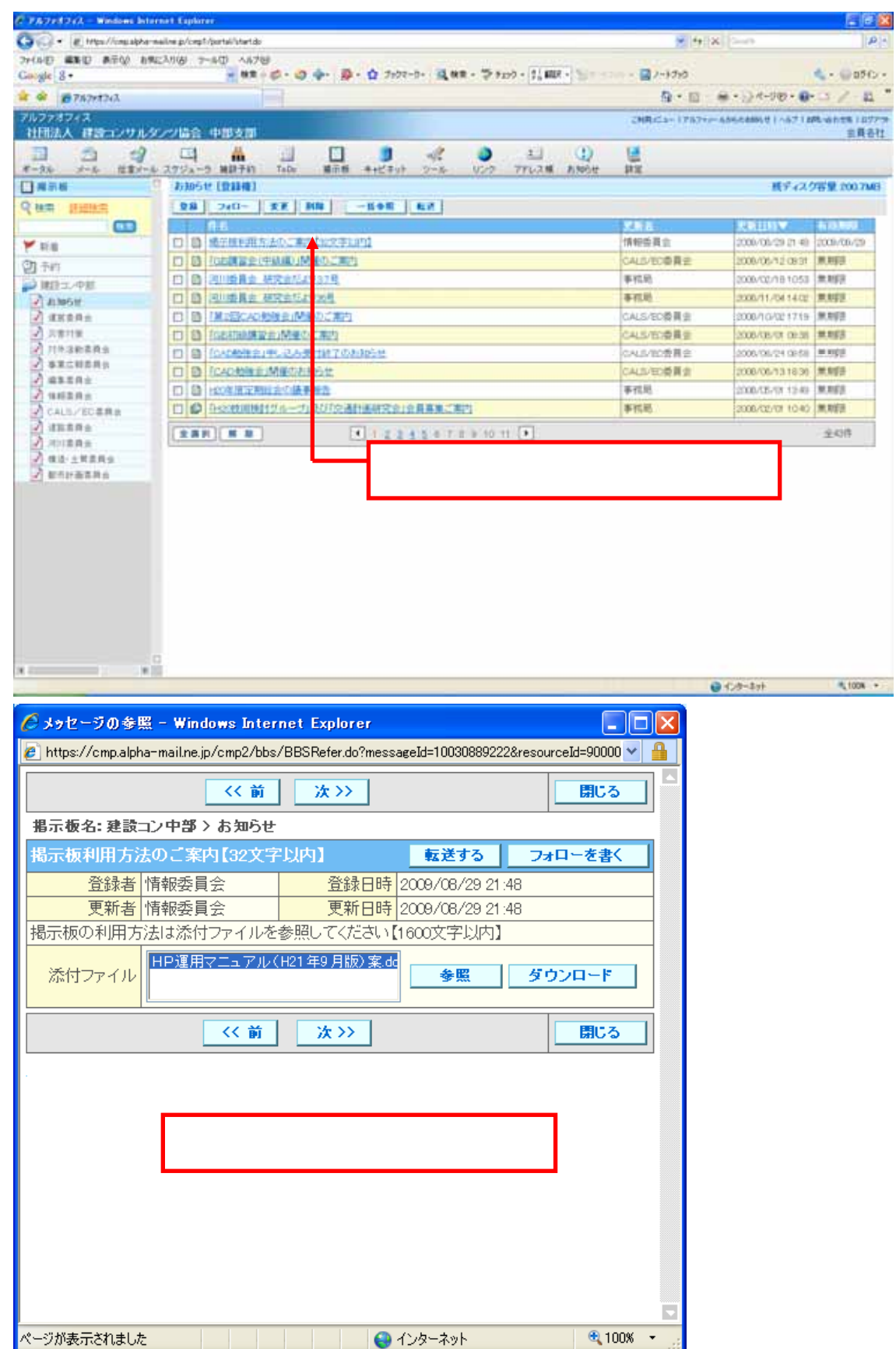

2.2.4メッセージを登録する (事務局、委員会 ID のみ可能) 一覧画面が表示されているフォルダに、メッセージを登録することができます。

ツールバーの[登録]をクリックします。

登録画面が新しいウィンドウで表示されます。

件名を1文字以上、32文字以内で入力します。

本文を入力を1文字以上、1600文字以内で入力します。

有効期限を設定します。(有効期限を過ぎると自動的に削除されます。)

添付ファイルがある場合は、ファイルを選択するをクリックします。

添付するファイル名を直接入力するか、参照ボタンをクリックし添付するファイルを選択します。 通知内容を設定する場合、ボタンをクリックし設定します。

登録画面の[登録]をクリックします。

登録が完了したことを通知するダイアログが表示されます。

ダイアログの[OK]をクリックすると登録画面が閉じ、一覧ページが最新の状態に更新されます。

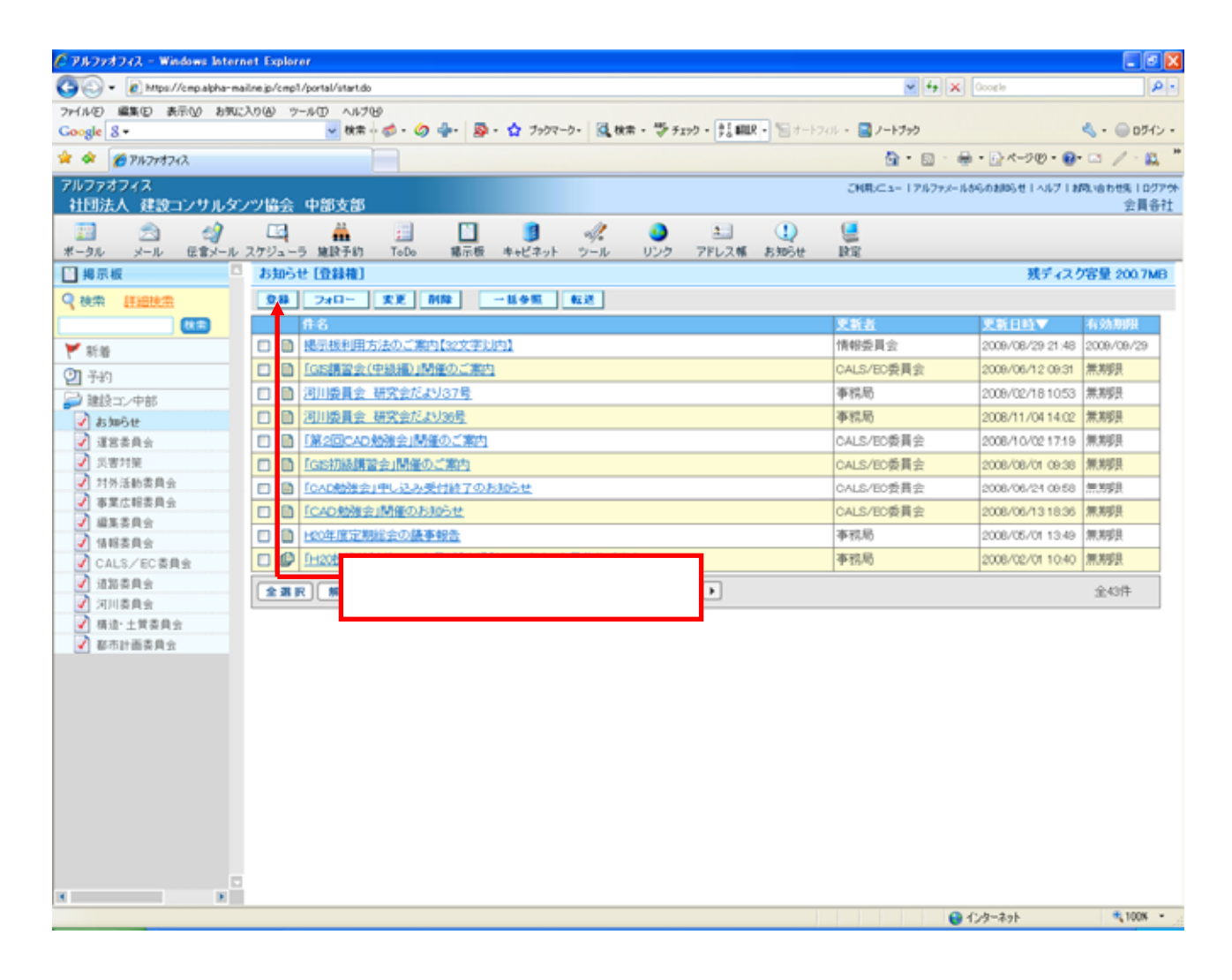

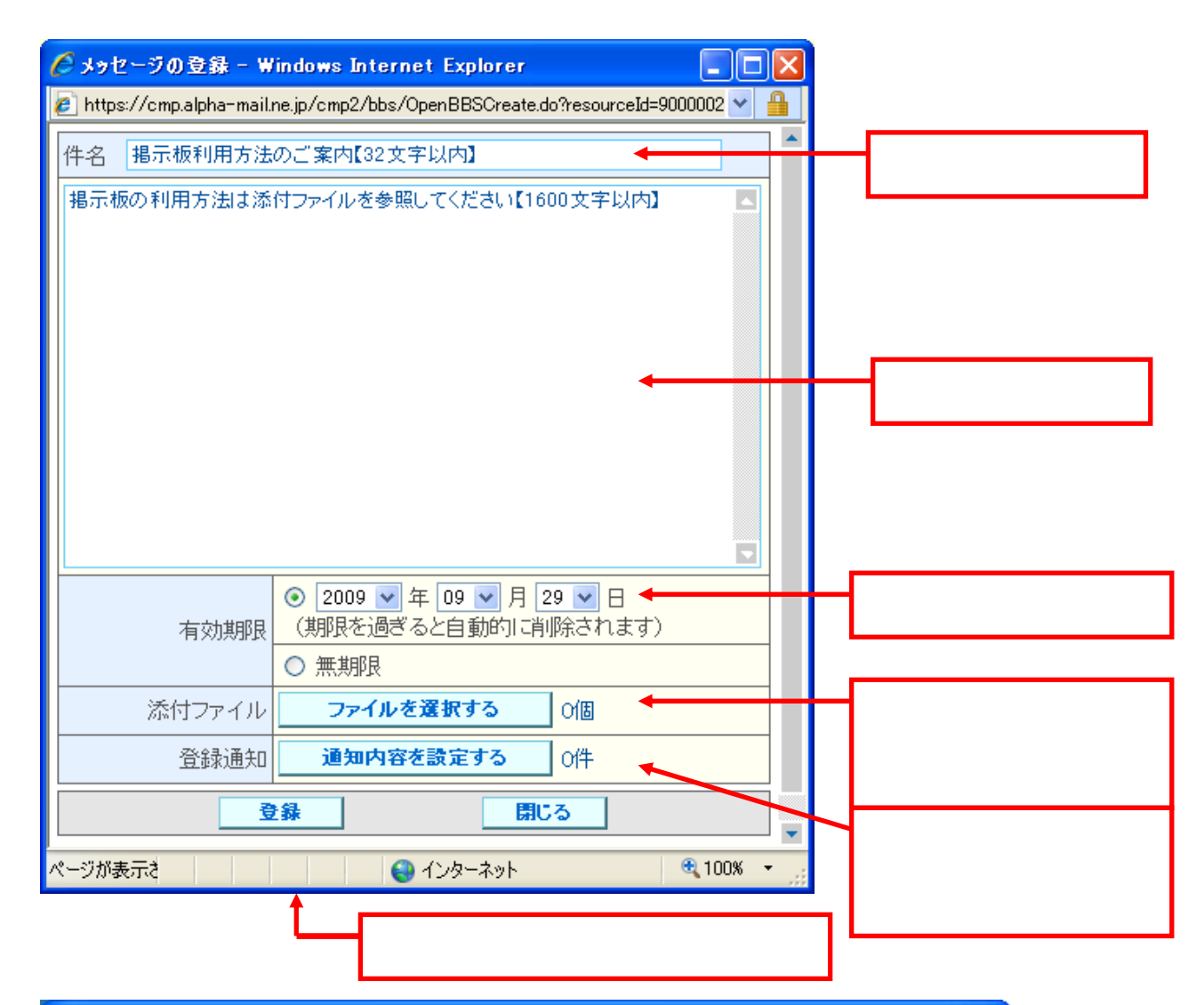

| 🧷 メッセージの登録 - Windows Internet Explorer 📃 🗖 🔀                                             |                    |            |  |  |  |  |  |
|------------------------------------------------------------------------------------------|--------------------|------------|--|--|--|--|--|
| 🙋 https://cmp.alpha-mail.ne.jp/cmp2/bbs/OpenBBSCreate.do?resourceId=900000203822&acl 💙 🔒 |                    |            |  |  |  |  |  |
| ファイル名1                                                                                   |                    | 参照         |  |  |  |  |  |
| ファイル名2                                                                                   | ファイル名を直接入力する       | 参照         |  |  |  |  |  |
| ファイル名3                                                                                   | か、参照ボタンをクリックし      | 参照         |  |  |  |  |  |
| ファイル名4                                                                                   | 添付するファイルを選択し<br>ます | 参照         |  |  |  |  |  |
| ファイル名5                                                                                   |                    | 参照         |  |  |  |  |  |
| ファイル名6                                                                                   |                    | 参照         |  |  |  |  |  |
| ファイル名7                                                                                   |                    | 参照         |  |  |  |  |  |
| ファイル名8                                                                                   |                    | 参照         |  |  |  |  |  |
| ファイル名9                                                                                   |                    | 参照         |  |  |  |  |  |
| ファイル名10                                                                                  |                    | 参照         |  |  |  |  |  |
| <br>戻る                                                                                   |                    |            |  |  |  |  |  |
|                                                                                          |                    |            |  |  |  |  |  |
| ページが表示されました                                                                              | 😜 ብンターネット          | 🔍 100% 🔻 🛒 |  |  |  |  |  |

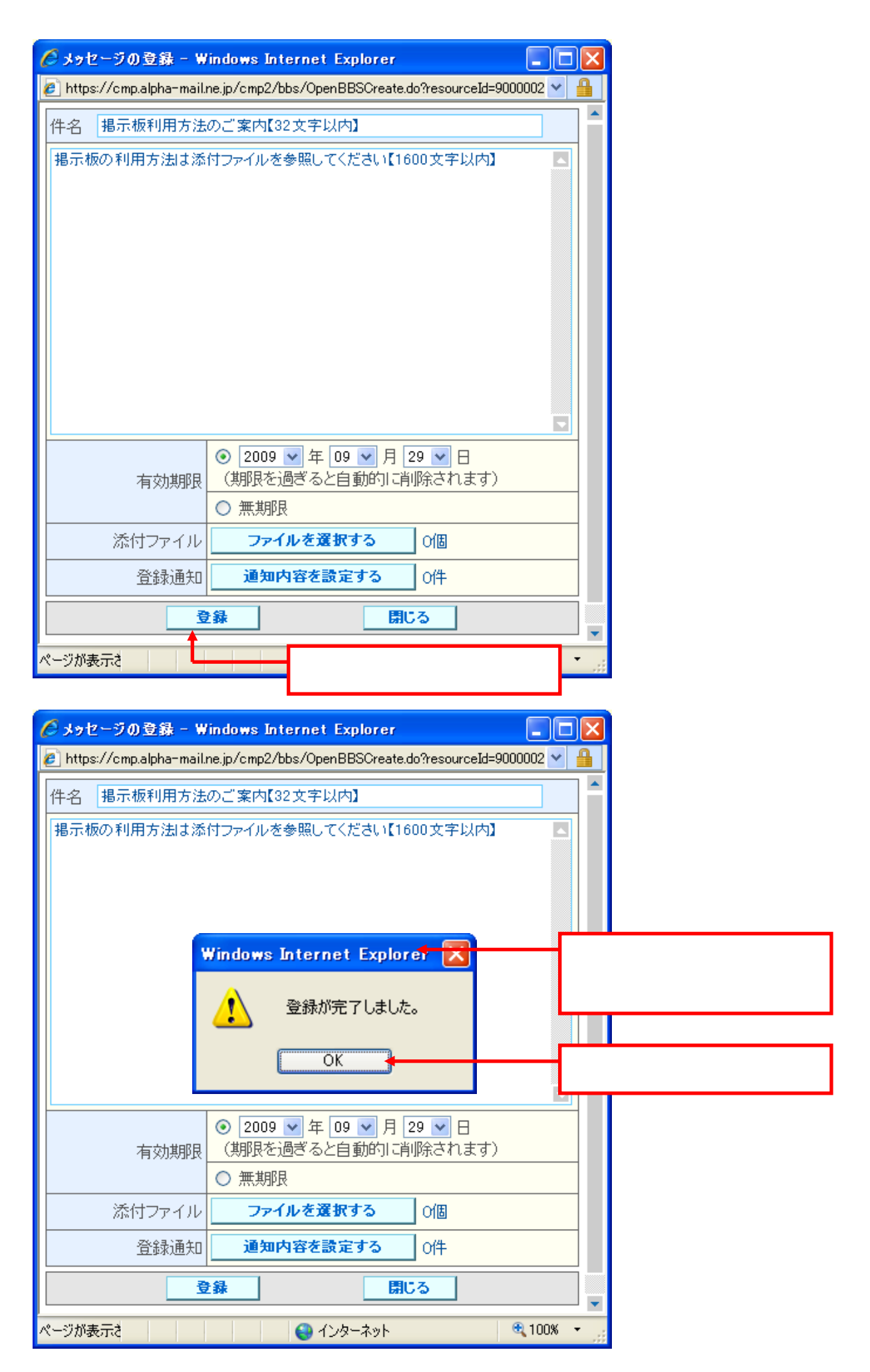

2.2.5メッセージにフォローを登録する

一覧ページ、閲覧画面、または、一括閲覧画面から、選択したメッセージにフォローを登録す ることができます。

フォロー画面を新しいウィンドウで表示します。

- 一覧ページからフォロー画面を表示する場合は、フォローしたいメッセージのチェックボック スを一つだけチェックし、ツールバーの[フォロー]をクリックします。
- ・ 閲覧画面からフォロー画面を表示する場合は、閲覧画面の[フォロー]をクリックします。

一括閲覧画面からフォロー画面を表示する場合は、一括閲覧画面に表示されている、フォローしたいメッセージの[フォロー]をクリックします。

件名を1文字以上、32文字以内で入力します。

・ デフォルトでは、フォローする件名の先頭に"Re:"が付加された文字列が表示されます。 本文を入力を1文字以上、1600文字以内で入力します。

- ・ フォロー時の引用の設定が[する]の状態の場合、デフォルトでは何も表示されません。
- ・ フォロー時の引用の設定が[しない]の状態の場合、デフォルトではフォローするメッセージの 文章が引用符(">")付きで表示されます。

有効期限を設定します。(有効期限を過ぎると自動的に削除されます。)

添付ファイルがある場合は、ファイルを選択するをクリックします。

フォローページの[登録]をクリックします。

登録が完了したことを通知するダイアログが表示されます。

ダイアログの[OK]をクリックするとフォロー画面が閉じ、一覧ページが最新の状態に更新されます。

| 774774772 - Windows later    | net Explorer                                                |                                         |                                      |
|------------------------------|-------------------------------------------------------------|-----------------------------------------|--------------------------------------|
| G . + E https://cnp.slpha-ma | ilre jp/cep1/portal/start.do                                | 👻 🔒 🕂 🛪                                 | nien P.                              |
| 7+(ル② 編集(2) 表示(2) お知い        | X0(B) 7-5(D) A67(B)                                         |                                         |                                      |
| Google 8 -                   | ■ 株束 + Ø ◆ · Ø ◆ · Ø フックマーク・ 現 株束 · 梦 チェック · 註 細泉 · 智 · · · |                                         | 🤹 • 🛞 0545 •                         |
| 📽 🕸 🖀 PN7r#242               |                                                             | B B #                                   | • 🖓 rt-910 • 🚱 • 🖂 🦯 🕰 🤺             |
| アルファオフィス<br>社団法人 建設コンサルタン    | 27協会 中部支部                                                   | CHR/C2+17/677/-168                      | iseall05世1~47(NRL-an世界1077?<br>情報委員会 |
| 10 0 m                       | ■ コ ゴ ロ II II II II II II II II II II II II I               | 1 A A A A A A A A A A A A A A A A A A A |                                      |
| □ #示板 2                      | お知らせ【変態権】                                                   |                                         | メディスク容量 200.7MB                      |
| Q NAM ELECTRA                | 2日 フォロー 東芝 前降 一日今日 私送                                       |                                         |                                      |
| (11)                         | 16                                                          | 2010                                    | 果能自動▼ 有効期間                           |
| ¥ 118                        | 一部 報告板 (明方法のご案内(北文字))内)                                     | 情報委員会                                   | 2009/08/29 21.48 2009/09/29          |
| (79.230)                     | 口 日 「のお客で会(中総編)」所能のご案内                                      | CALS/EO委員会                              | 2009/06/12:09:31 無常原目                |
| Configuration whether        | 四 節 河川橋 (会 研究会だより57号                                        | 事权站                                     | 2009/02/181053 無無野茶                  |
| A transit                    | □ ◎ 河川委員会 研究会だおりが見                                          | 审视局                                     | 2008/11/0414:02 無利提                  |
| A REARS                      | □ □ 「第2回に40般地会」 新聞のご第古                                      | CALS/BO委員会                              | 2008/10/021719 無期卵長                  |
| 3 武術対照                       | 口 B (OSERAINWE) MEO ご知り                                     | CALS/BO委員会                              | 2008/08/01 09:38 無期野县                |
| 2 封外活動委員会                    | <ul> <li>□ □ □ ICAD物類会J申し込み受付終了のお知らせ</li> </ul>             | CALS/EC委員会                              | 2008/06/24 09:58 無期委                 |
| 事業広報委員会                      |                                                             | a u a maiñ ll à                         | 無助い                                  |
| ✓ 編集委員会                      |                                                             |                                         | 無為修良                                 |
| CALS/EC#84                   |                                                             | 】をクリック                                  | します                                  |
| ✔ 通知委員会                      |                                                             |                                         | 0.118                                |
| ✓ 河川委員会                      |                                                             |                                         | 至441年                                |
| ✓ 構造・土質委員会                   |                                                             |                                         |                                      |
| 都市計画美具会                      |                                                             |                                         |                                      |
|                              |                                                             |                                         |                                      |
|                              |                                                             |                                         |                                      |
|                              |                                                             |                                         |                                      |
|                              |                                                             |                                         |                                      |
|                              |                                                             |                                         |                                      |
|                              |                                                             |                                         |                                      |
|                              |                                                             |                                         |                                      |
|                              |                                                             |                                         |                                      |
|                              |                                                             |                                         |                                      |
|                              |                                                             |                                         |                                      |
| × ×                          |                                                             |                                         |                                      |
|                              |                                                             | G 1                                     | ンターネット 🔍 100K 🔹                      |

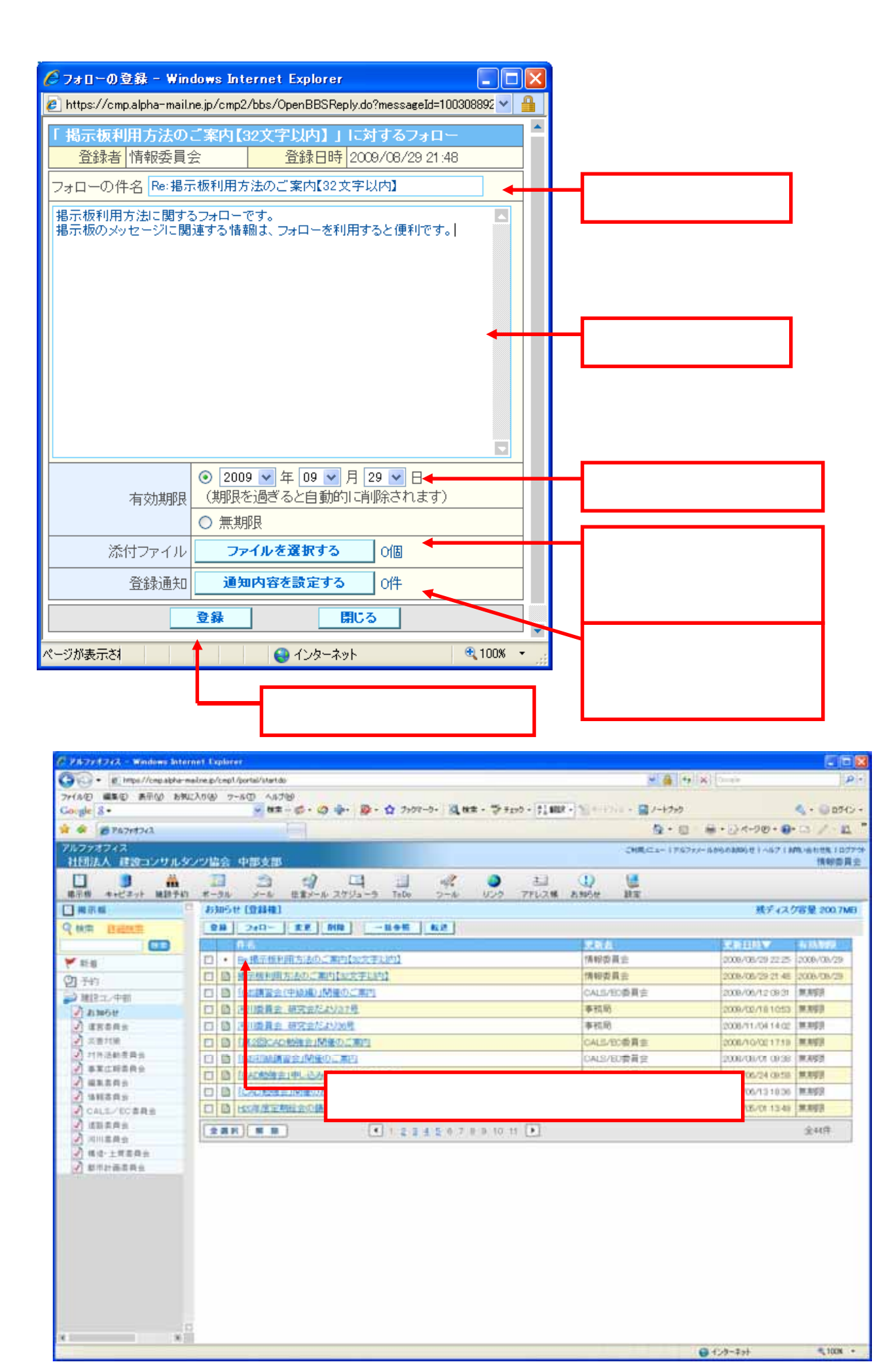

2.2.6複数のメッセージを一括で参照する

一覧ページから複数のメッセージを選択し、一括で参照することができます。

一括で参照したいメッセージのチェックボックスを全てチェックします。

ツールバーの[一括閲覧]をクリックします。

チェックされた全てのメッセージの内容が表示された一括閲覧画面が、新しいウィンドウで表示されます。

| PATTICE - Windows Int    | arnet Explorer                      |                                        |                             |                   | 55                                   |
|--------------------------|-------------------------------------|----------------------------------------|-----------------------------|-------------------|--------------------------------------|
| 🗿 🕘 • 😰 https://cmp.abha | -mailine.go/cmp1/pontal/start.do    |                                        |                             | ~ 🔒 ↔ ×           | Conce P                              |
| NHNO 440 870 8           | WCAN DH-++ (0.653)                  | and the second second                  |                             |                   |                                      |
| 2 5 St 8 -               | - az - O - O -                      |                                        | WE . 2 220 . 27 805 . 2 1-1 |                   | <ul> <li>• © 0545</li> </ul>         |
| € Ø Ø7&7t\$7t2           |                                     |                                        |                             | Q · 12            | 第・日本-3回・日・日 / 二                      |
| ?ルファオフィス<br>社団法人 建設コンサル  | ダンツ協会 中部支部                          |                                        |                             | CHILC 1- 17/07/7- | 555668895世1~671876-651世紀1077<br>情報委員 |
|                          |                                     |                                        |                             | U.S.              |                                      |
| ] 梅示板                    | 「 おからせ (登録権)                        |                                        |                             | 1.51              | バック 100.7ME                          |
| NO INCOME                | 28 240~ XR MM                       | 5.0 202                                |                             |                   |                                      |
|                          | 18                                  | 16-16 - 17 - 18                        | 2.67                        | /                 | <b>美新田村▼</b> 有効期間                    |
| 115                      | 2 ・ 抽播示板利用がありご案内1                   | 11 (11 (11 (11 (11 (11 (11 (11 (11 (11 | 情報道                         | 損会                | 2008/08/29 22:25 2008/08/29          |
| 7 743                    | 回 日 相切換利用方法のご案内132                  | X FLAD                                 | 须根炎                         | 異会                | 2008/08/29 21 48 2008/08/29          |
| 101212-010               | □ □ □ ○の時間主(中計場))開発の                | に用語                                    | CALE/                       | で、委員会             | 2008/06/12/06/31 美用写到                |
| A 3368                   | 口 目 河川委員会 研究会だより37                  | <u>0</u>                               | 等抗反                         | 8.                | 2009/02/181053 無期項                   |
| 2 488AS                  | □ □ 回り成長会 研究会だよりの日                  | 2                                      | 事務局                         | 0                 | 2008/11/04 14:02 無期時                 |
| 2 共常対策                   | CI BI IMAGOADADMINIMAD.C            | 連内                                     | CALS/                       | 官委員會              | 2008/10/521719 無用服装                  |
| 2 打扮活動英自会                |                                     |                                        | ON P.                       | 00-51-5           | 2008-02-01 09:38 兼用容量                |
| A RECEDENCE              | 口目 ICACROMETIPU 込み受付計               | 7のおお 20                                |                             |                   | 14 09:58 開発部計                        |
| ANERA                    | C B ICADIMEDIMEDIAN                 | t                                      | 【一括閲覧】で                     | をクリックし            | 、ます 13 18 36 単規語                     |
| CALS/ECER+               | 日間にの加速を発展する                         |                                        | <b>*</b> 555                | 0(*)              | 2008/05/01 13-49 無規提升                |
| 2) <b>8</b> 728586       |                                     |                                        |                             |                   |                                      |
|                          |                                     |                                        |                             | 0                 | 1/2/9-291 2008                       |
|                          |                                     |                                        |                             |                   |                                      |
| メッセージの一括参照               | - Windows Internet Explorer         |                                        |                             |                   |                                      |
| https://cmp.alpha-mail.r | e.jp/cmp2/bbs/BBSBlock.Refer.do?mod | le=R&resourceId=9000002                | 038228.6 🛩 🔒                |                   |                                      |
| 一括参照中です                  |                                     |                                        | IIICo 🔤                     |                   |                                      |
| 局示板名:建設コン中部              | \$ > お知らせ                           |                                        |                             |                   |                                      |
| AB = 40.0100 + 24.0      | - " starts foundation but a         | The second second                      | **/                         |                   |                                      |

| Re:掲示板利用方法のご案内【32文                     | 字以内】 転送する フォ         | ローを書く      |               |
|----------------------------------------|----------------------|------------|---------------|
| 登録者 情報委員会                              | 登録日時 2009/08/29 22:  | 25         |               |
| 更新者 情報委員会                              | 更新日時 2009/08/29 22:  | 8          |               |
| 掲示板利用方法に関するフォローです<br>掲示板のメッセージに関連する情報は | 、フォローを利用すると便利です。     |            |               |
| 掲示板名:建設⊐ン中部>お知らせ                       |                      |            |               |
| 掲示板利用方法のご案内【32文字】                      | 以内] 転送する フォ          | ローを書く      |               |
| 登録者 情報委員会                              | 登録日時 2009/08/29 21 4 |            | 一括閲覧画面が表示されます |
| 更新者 情報委員会                              | 更新日時 2009/08/29 21:4 | 3          |               |
| 掲示板の利用方法は添付ファイルを都                      | 頻にてください【1600文字以内】    |            |               |
| 添付ファイル HP運用マニュアル(H                     | 21年9月版)編8            | 020-F      |               |
|                                        |                      |            |               |
| 一括参照中です                                |                      | IIIC 5     |               |
|                                        |                      |            |               |
|                                        |                      |            |               |
|                                        |                      |            |               |
| ページが表示されました                            | 😜 インターネット            | 🔍 100% 🔹 🔡 |               |

2.2.7メッセージを削除する

自分が登録したメッセージを、一覧ページから選択し、削除することができます。

削除したい1件以上のメッセージのチェックボックスをチェックします。

・自分が登録したメッセージ以外は削除できません。

ツールバーの[削除]をクリックします。

削除確認ダイアログが表示されます。

削除確認ダイアログの[OK]をクリックします。

選択されたメッセージが削除され、一覧ページが最新の状態に更新されます。

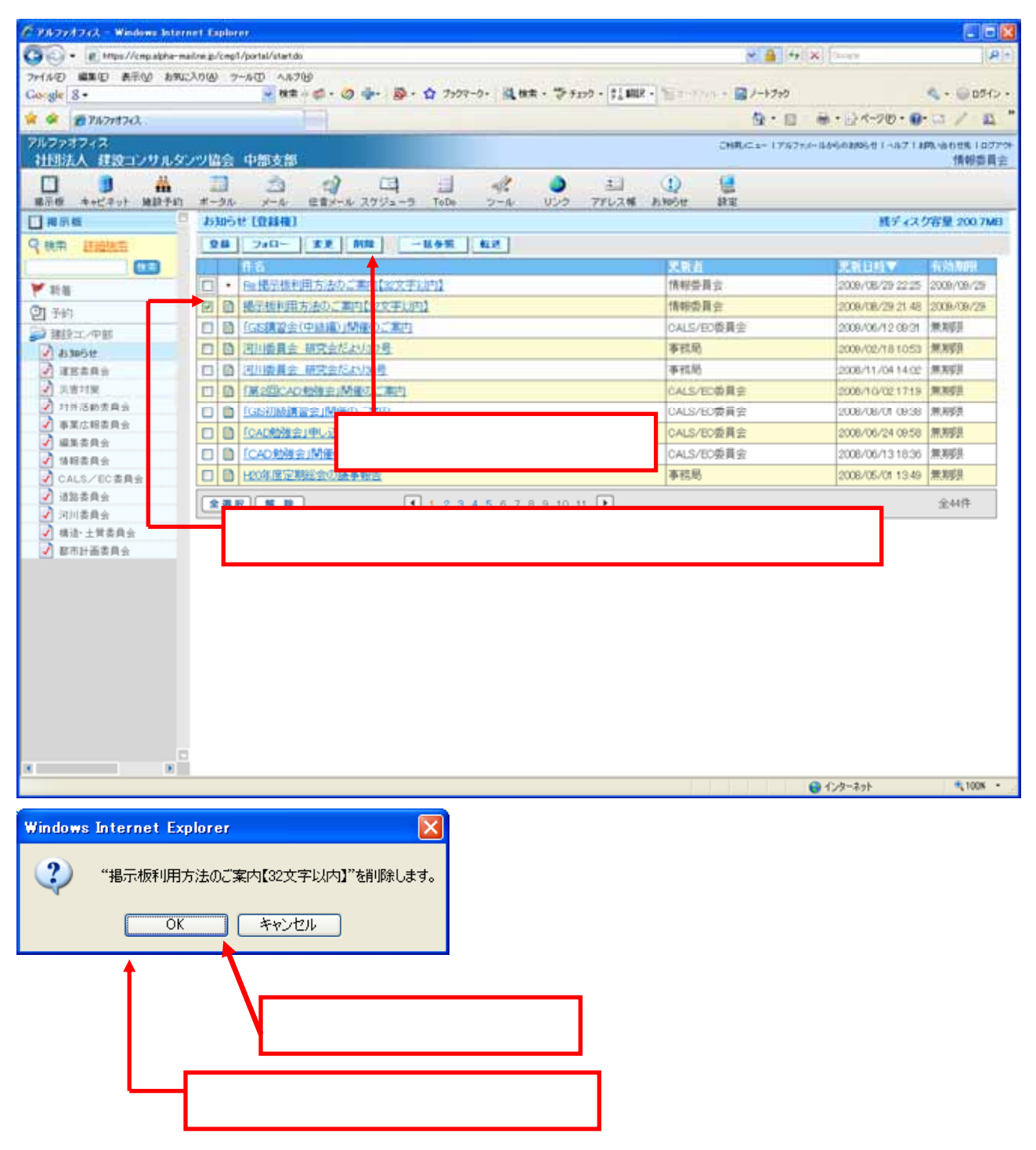

2.2.8メッセージを変更する

一覧画面が表示されているフォルダに、メッセージを変更することができます。

変更するメッセージを選択し、ツールバーの[変更]をクリックします。 変更画面が新しいウィンドウで表示されます。 以降、メッセージを登録すると同様の操作で変更します。

| $\int \mathcal{D} \mathcal{D} \mathcal{A} \mathcal{D} \mathcal{A} \mathcal{D} \mathcal{A} = Windows Internet Explorer$ |                           |                                              |
|----------------------------------------------------------------------------------------------------|---------------------------|----------------------------------------------|
| 🗿 🕤 🔹 😰 https://cmp.alpha-mail.rei.p/cmp1/portal/start.do                                                              | et 🔒 😽                    | X Dury A                                     |
| ファイルの 編集日 表示心 おちにつける フールロ ヘルプロ                                                                                         |                           |                                              |
| Corgle 8 · · · · · · · · · · · · · · · · · ·                                                                           | all · 102-17/1-+ 10/-+770 | <ul> <li> <ul> <li></li></ul></li></ul>      |
| 🛊 🏟 👩 74/2717-0.                                                                                                    |                           | ◎・☆ペークじ・◎・□ / □                              |
| フルファオフィス<br>社団法人 建設コンサルタンツ協会 中部支部                                                                                      | CNR/Ca+17627              | 1466-0306世1-46713月1-66世紀10279<br>情報委員会       |
| □ ■ # □ ☆ ☆ □ = ペ ● ±<br>第月後 キャピキット 解剖予約 ボータル メール 日本メール スケジューラ ToDe フール ジンク アドレスト                                      | 1) 🛃                      |                                              |
|                                                                                                    |                           | 展ディスク容量 200.7MB                              |
| Q RR 11000 00 740- XX MR -1695 62                                                                                      |                           |                                              |
| (F6)                                                                                                    | 果教書                       | 果敢自约▼ 有効和用                                   |
| ● ● ● ● ● ● ● ● ● ● ● ● ● ● ● ● ● ● ●                                                                                  | 情報委員会                     | 2009/08/29 22:25 2009/09/25                  |
| CTL 745 日 過子想利用方: 0.5 第内(32文字以内)                                                                                       | 情報委員会                     | 2008/08/29 21 48 2009/09/29                  |
| 23 1995 (11) (11) (11) (11) (11) (11) (11) (11                                                                         | CALS/ED委員会                | 2008/06/12 09:31 無期明                         |
| 日日 国川道具会 調え会だよりの7月                                                                                                    | 事務局                       | 2009/02/18 1053 無限服務                         |
| 図 第四本目的 四 回 回 回 回 回 回 回 回 回 回 回 回 回 回 回 回 回 回                                                                          | 事務局                       | 2008/11/04 14:02 無限影響                        |
| ② 用度対象 ① ① ① ① ① ① ② ② ② ○ ○ ○ ○ ○ ○ ○ ○ ○ ○ ○                                                                         | CALS/EC委員会                | 2006/10/0217:19 無限要用                         |
| 対外活動素具会 自 自 (GS初版講習:)開催のご案内                                                                                            | CALS/EC委員会                | 2008/08/01 09:38 無限委員                        |
| ✓ 事業広報委員会 □ 目 「CAD勉強会」「し込み」                                                                                            | ALS/EC委員会                 | 2008/06/24 09:58 無期委員                        |
|                                                                                                    | ALS/EC委員会                 | 2008/06/13 18:36 無期限                         |
|                                                                                                    | 9 福島                      | 2008/05/01 13:49 無期弱                         |
|                                                                                                    |                           | 全相件                                          |
|                                                                                                    |                           | TAU                                          |
| ◎ #診止#素用金 空田するメッセージのチェックボ                                                                                              | ックフをチェック                  | します                                          |
| 夏史93ハウビ ノのフェッフホ                                                                                                    | 97X67197                  | 0 & 9                                        |
|                                                                                                    |                           |                                              |
|                                                                                                    |                           |                                              |
|                                                                                                    |                           |                                              |
|                                                                                                    |                           |                                              |
|                                                                                                    |                           |                                              |
|                                                                                                    |                           |                                              |
|                                                                                                    |                           |                                              |
|                                                                                                    |                           |                                              |
|                                                                                                    |                           |                                              |
| n                                                                                                    |                           |                                              |
|                                                                                                    |                           | <ul> <li>インターネット</li> <li>ヘンターネット</li> </ul> |

### 2.3.1 スケジュールの利用方法

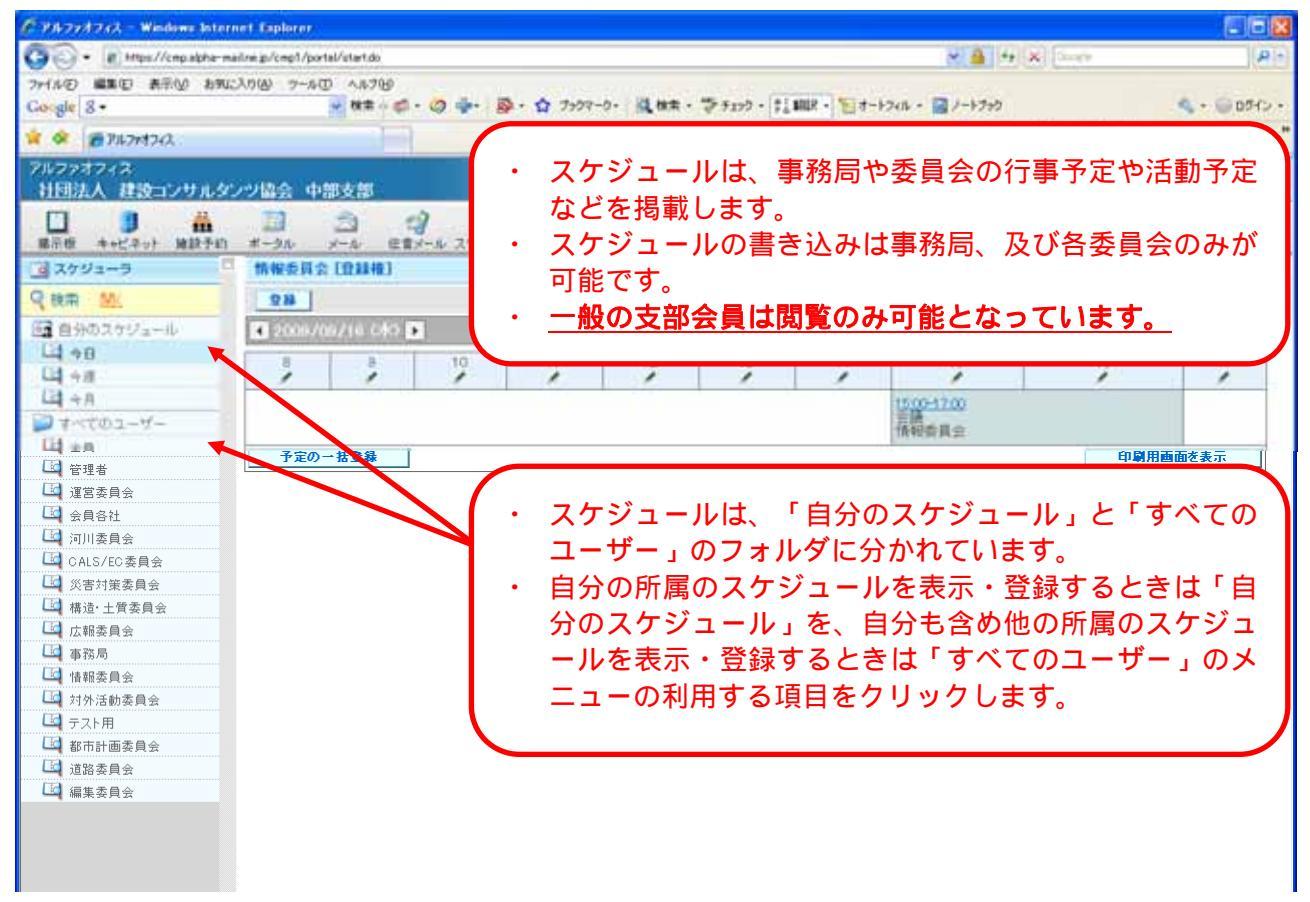

### 2.3.2 スケジュールの閲覧

### ・日単位の表示(同様に週単位、月単位の表示ができます)

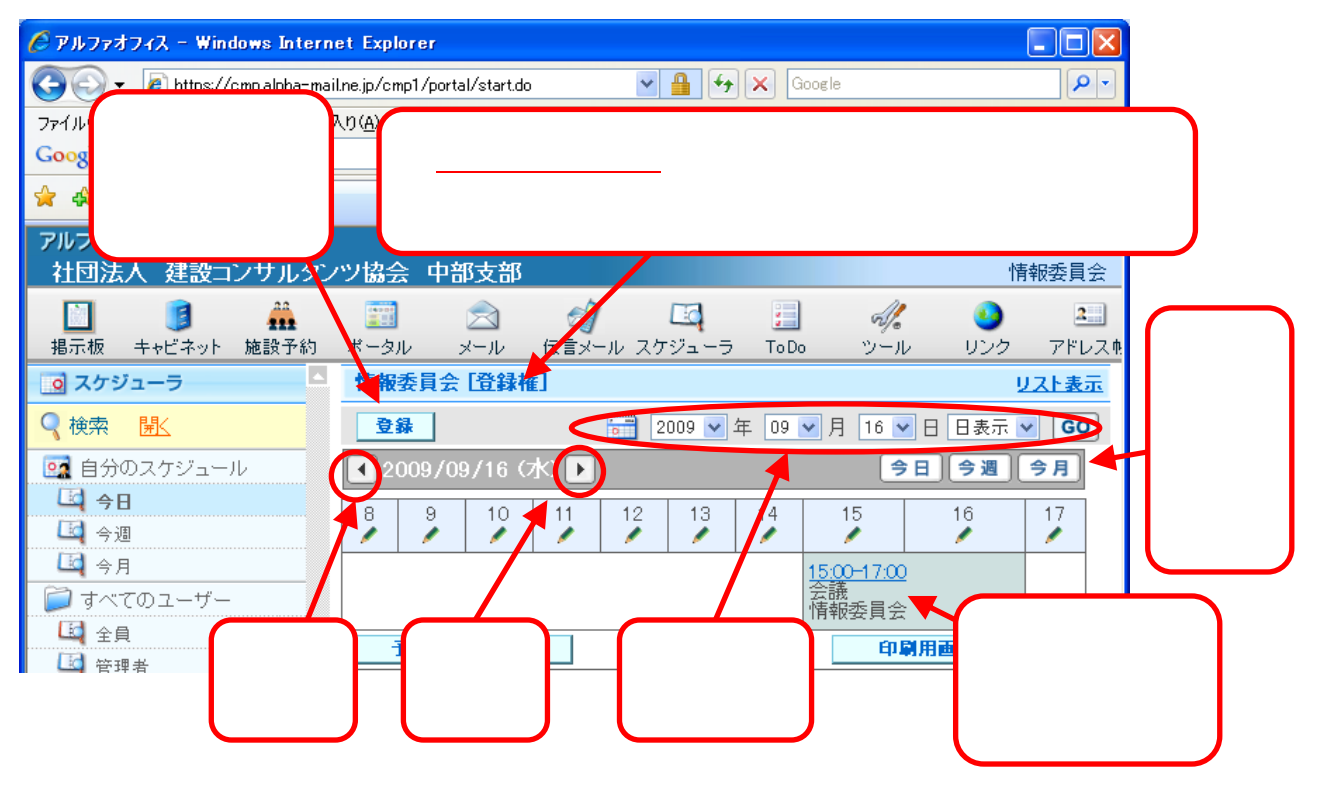

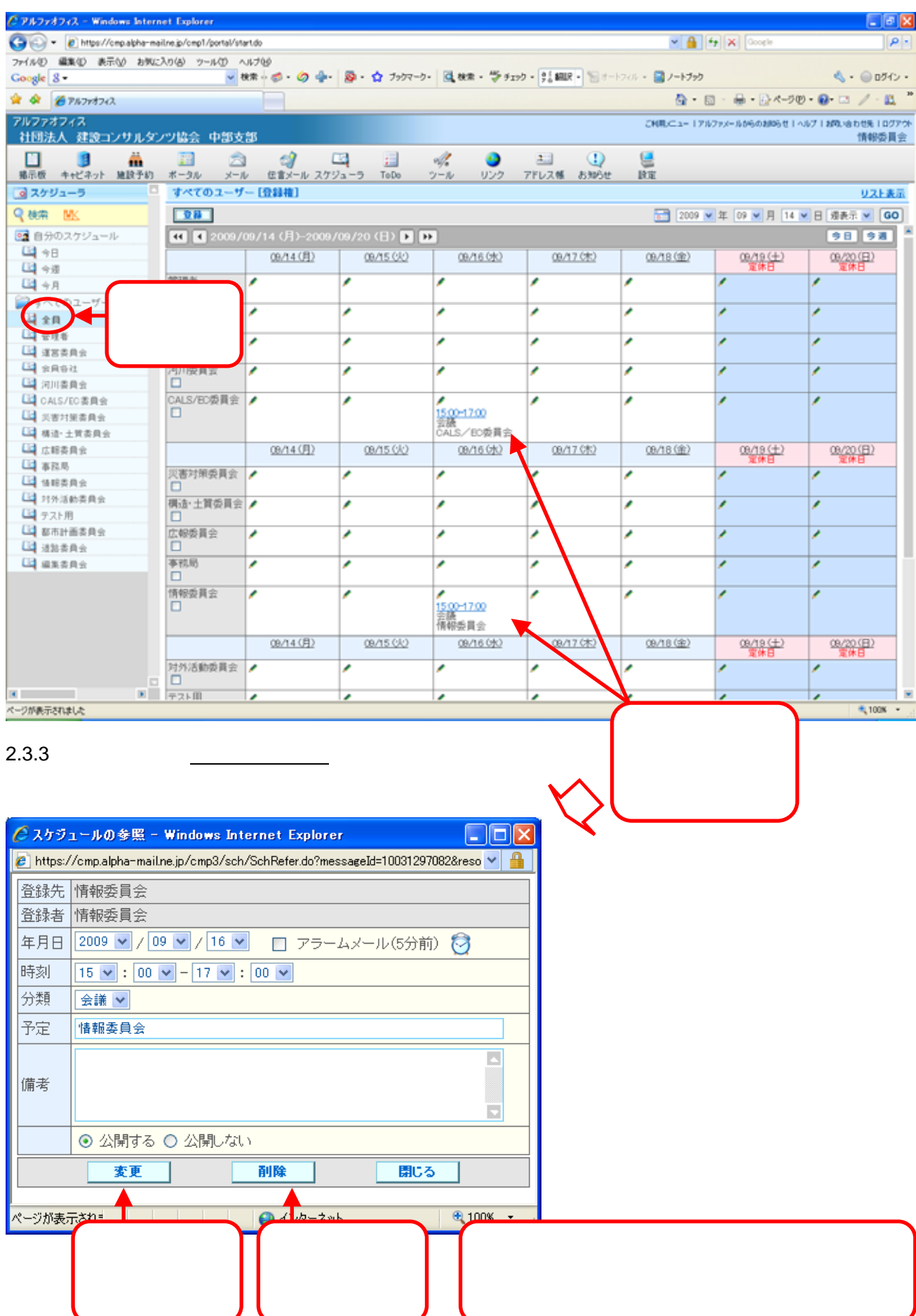

## ・全員の表示(他の委員会全てのスケジュールが表示されます)

#### 2.3.4スケジュールの登録

・登録画面の表示

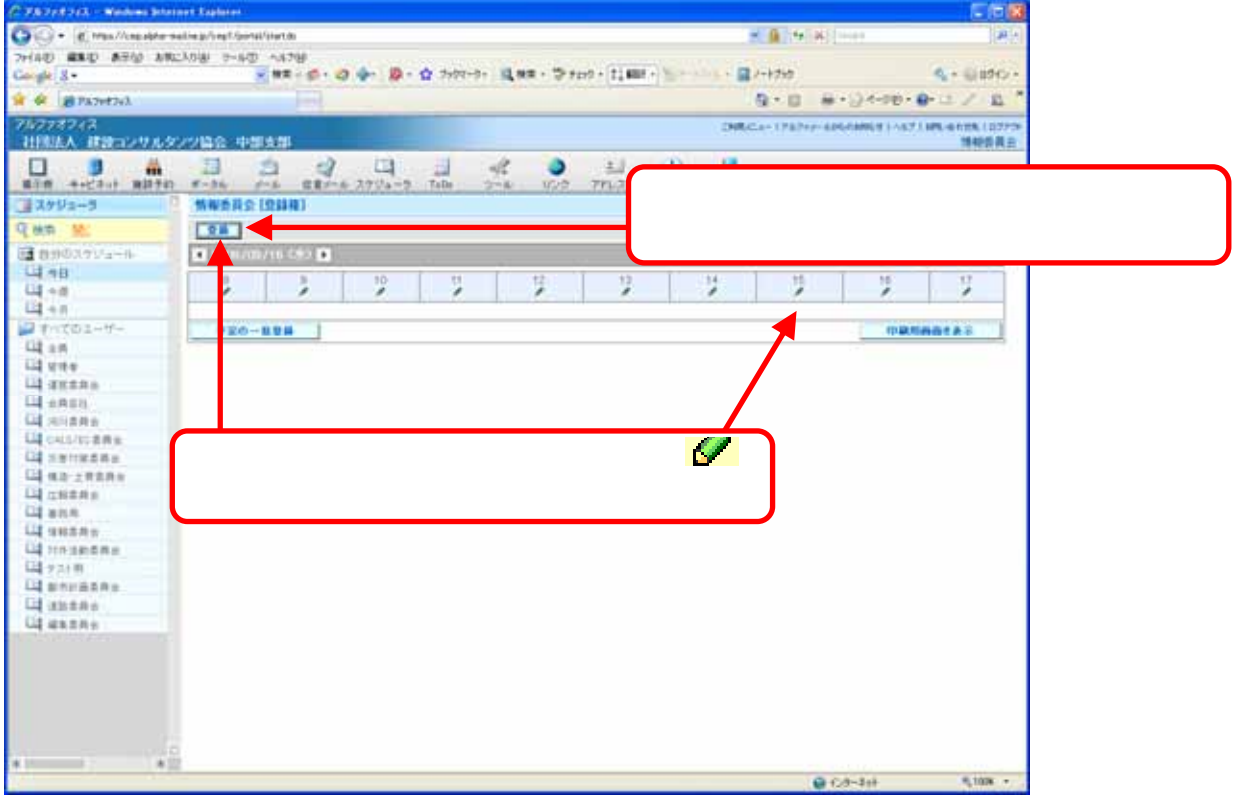

### ・スケジュールの入力

| 🏉 スケジ     | ュールの登録 - Windows Internet Explorer                              |          |                            |          |             |
|-----------|-----------------------------------------------------------------|----------|----------------------------|----------|-------------|
| 🤌 https:/ | //cmp.alpha-mail.ne.jp/cmp3/sch/OpenSchCreate.do?acIResourceId= | -97      |                            |          |             |
| 登録先       | 情報委員会                                                           | •        | 既に登録さ                      | ntus     | 時間には登録できません |
| 年月日       | 2009/09/16 (水) 🛛 アラームメール(5分前) 👰                                 | ŀ        | 終了時刻は                      | 開始時刻     | より後にする      |
| 時刻        | 15 🗸 : 00 🗸 - 17 🗸 : 00 🗸 🗌 終日                                  | •        | 予定は1文                      | 字以上 32   | 2 文字以内      |
| 分類        | _ 会議 ✔                                                          | <u> </u> | 借老け 198                    | 文字以内     | (省略可)       |
| 予定        | 情報委員会                                                           | C        |                            | XTUN     |             |
| 備考        |                                                                 |          |                            | <b>`</b> |             |
|           | <ul> <li>② 公開する ○ 公開しない</li> </ul>                              | 登録<br>クレ | 禄ボタンを<br>」 <sup>、」</sup> ク | Ы        |             |
|           | 登録 閉じる                                                          |          |                            | JY       |             |
| ページが表示    | ন্নইমহ্ৰ                                                        | •        | 100% 👻 📑                   | -        | ОК          |
|           |                                                                 |          |                            |          |             |

| C 78718763 - Madeira Brian |              | 11                                              |             |        |        |         |   |               |                |                         |                 |                             |
|----------------------------|--------------|-------------------------------------------------|-------------|--------|--------|---------|---|---------------|----------------|-------------------------|-----------------|-----------------------------|
| OO+ K Max/Anadderse        | dia privatio | eenakiiken da                                   |             |        |        |         |   |               |                | - A 19                  | N(1+++          | (A) (                       |
| 7HAD RED ARD ARD ARC       | 3,0181 0~1   | 1日 へは7<br>● 株式                                  |             | 4. 10- | \$ 717 | 1-9- LA |   | 217 - 11 Mil  | e Ser          | 1748 - 🖬 /-1750         |                 | 4+ 6(890)+                  |
| 🛊 🖗 😹 PA2v42v3.            |              |                                                 |             |        |        |         |   |               |                | 9-0                     | 8-04-00-        | 9-12 / 12 <sup>*</sup>      |
| 7ルファオフィス<br>社団法人 建設コンサルタン  |              | PRIAM                                           |             |        |        |         |   |               |                | DRCA-1787               | r-4067486811-67 | 1985-66178-107779-<br>捕根委員会 |
|                            |              | 20                                              |             | 2794-9 | Talle  | de for  | 0 | 1.1<br>771.76 | 1)<br>3.865 ft | 2 H                     |                 |                             |
| 3792+3                     | 10.00.00.20  | CO LO DI LA LA LA LA LA LA LA LA LA LA LA LA LA | R)          |        |        |         |   |               |                |                         |                 | VILLE                       |
| Qat the                    | 2.8          | Ľ                                               |             |        |        |         |   |               |                | 2000 - 1                | E 00 - 1 14 - 1 | 1 1AT - 00                  |
| (注音分のスクジュール)               | 4 1111       | /09/16 0                                        | 11 <b>H</b> |        |        |         |   |               |                |                         | 9.0             | 98 94                       |
| C4 +0<br>C4 +0             | 3            | 13                                              |             | 12     | 2      | 1 5     |   | 2             | 9              | 2                       | 1               | 17                          |
| □4 +A<br>■ すべてのユーザー        |              |                                                 |             |        |        |         |   |               |                | 15(0-1700<br>158(0-1700 |                 |                             |
| CL unter                   | 980          | 0-1124                                          | 1           |        |        |         |   |               |                |                         | 10.00.0         | -                           |

2.4 施設予約の利用

2.4.1 施設の利用

中部支部における委員会活動等のために、事務局が保有する施設(会議室や備品など)を利用 することができます。

利用にあたっては、事前予約が必要です。施設の予約状況は、グループウェアの「施設予約」 で確認することができます。

施設の予約は、以下のように行います。

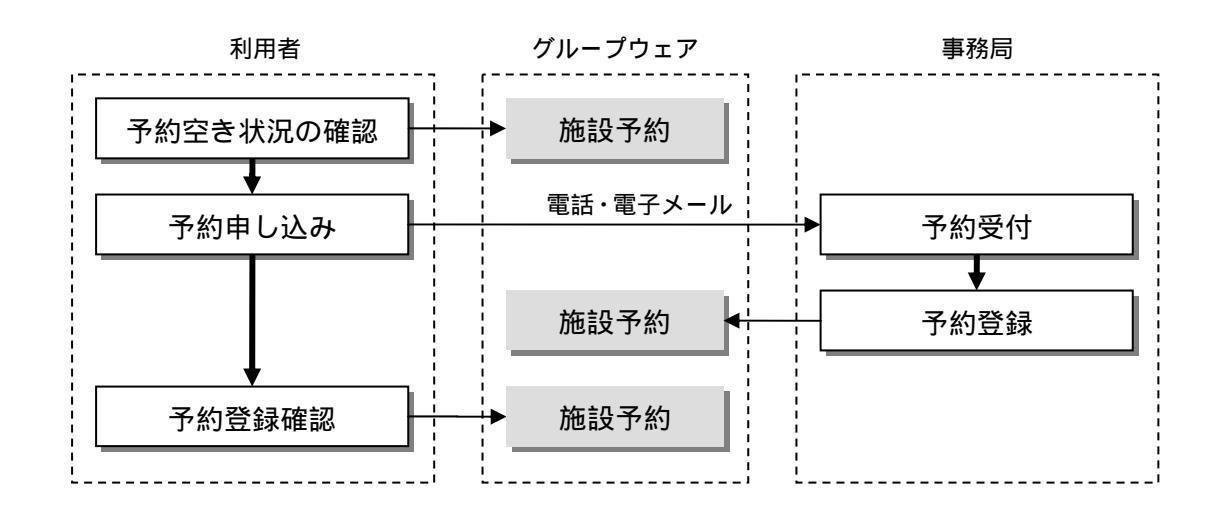

#### <u>注) グループウェアへの予約登録は事務局のみが可能です。</u>

#### 2.4.2 利用可能な施設

会員が利用可能な施設は以下の通りです。

| 種別  | 施設名称    | 数量 | 仕様       | 備考               |
|-----|---------|----|----------|------------------|
| 人祥安 | 大会議室    | 1室 | 4 0人収容可  |                  |
| 云硪主 | 小会議室    | 1室 | 1 2 人収容可 |                  |
|     | ノートパソコン | 1台 |          |                  |
| 備品  | プロジェクター | 1台 |          | ポータブルスクリーン<br>有り |

- 2.4.3 施設の予約状況確認方法 施設の予約を行う場合は、以下の手順により事前に予約状況を確認してください。
- 1)予約したい施設の予約画面を表示
  - 画面上段のメニューから「施設予約」をクリックし、施設種別を選択し、予施設名一覧を表示 した上で、予約したい施設名をクリックします。

たとえば「大会議室」を予約する場合は以下のようになります。

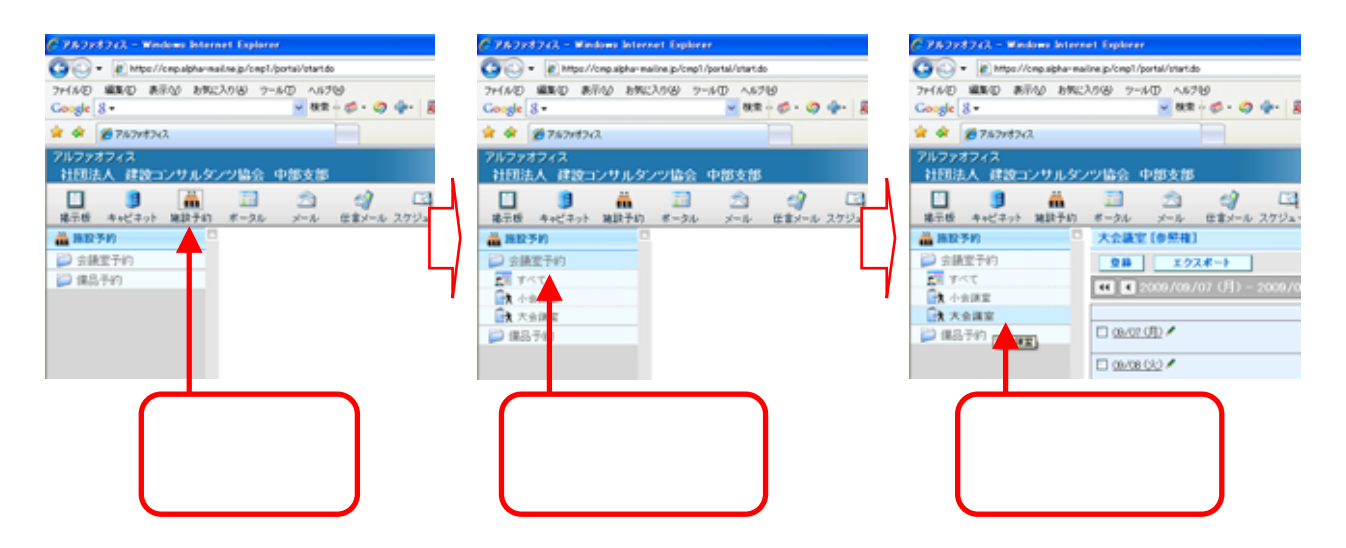

2)施設の予約スケジュールを確認
 施設の今週の予約状況が表示されます。

| G . Http://ingible/hair                   | e gulinegi /partel/start.do                                            | # A + X + +++ A + +++                                      |          |
|-------------------------------------------|------------------------------------------------------------------------|------------------------------------------------------------|----------|
| THE REAL AND AND AND AND                  | 100 7-80 4870<br><b>8</b> 8 - 0 - 10 - 10 - 10 - 10 - 10 - 10 - 10     |                                                            |          |
| ※ 単 単 7 k 7 k 7 k 7 k 7 k 7 k 7 k 7 k 7 k |                                                                        | ◎・回 ●・□・+==== 2 · □ / □ □                                  | $\frown$ |
| フルファオフィス<br>社師法人 建設コンサルタンク                | 2協会 中間支部                                                               | CNR4G++-(7127++-426-006-01-4-87-1496-01196-11-77-<br>情報委員会 |          |
|                                           |                                                                        |                                                            | 日単位      |
|                                           | 大企業堂 (0 行用)                                                            | IA150                                                      | 週単位      |
|                                           | DB         1.92.6-1           et         et         scost/m/ski(1)   1 |                                                            | 月単位      |
| Dit Asar<br>Distri                        | 🗆 (BAR) 🖊                                                              | 8 ( A 9 ( 10) () (11) (12) (13) (14) (16) (16) (17)        | の切替      |
|                                           | 0.0002.002                                                             | 予約が登録済み                                                    |          |
|                                           | C anaido /                                                             | の場合は、このよ                                                   |          |
|                                           | 0 9632.052 *                                                           |                                                            |          |
|                                           | 0 (8:13:18) /                                                          |                                                            |          |
|                                           | D quarte) /                                                            | 9 •                                                        |          |
|                                           | C (6/02/E) /                                                           |                                                            |          |
| 1.                                        |                                                                        | 8 9 10 11 12 13 14 15 16 17<br>Granimanda a                |          |
|                                           |                                                                        |                                                            |          |

予約登録状況表示画面

初期状態では、今週の予約状況が表示されていますが、スケジュール表の上部の文字をクリッ クすることにより、表示方法を変更することができます。 3) 予約内容を確認

予約の詳細を表示するには、表示された予約項目をクリックします。登録内容の詳細を表示す るウィンドウが開きます。

|                                                                                                    | C 74723743 - Madam Inte                                                         | net fielder                        |                  |                                   |                       | <b>EF</b>             |
|----------------------------------------------------------------------------------------------------|---------------------------------------------------------------------------------|------------------------------------|------------------|-----------------------------------|-----------------------|-----------------------|
|                                                                                                    | G Max//ing able 4                                                               | aline primpil/partal/start.ds      |                  |                                   | * 8 4 × 444           | م                     |
|                                                                                                    | 2HAD HED ATO AN                                                                 | -100 -100 -100                     |                  | 07-0- 13 MR - 19 Fand - 11 MR - 1 | - 21-170              | 4 · 0000              |
|                                                                                                    | * * # 7474743                                                                   |                                    |                  |                                   | N-0 8-04-             | 10 - D - D - D        |
|                                                                                                    | 74778743                                                                        | Contra de California de California |                  |                                   | CHREGH-TERROR ADDRESS | 11-471898-61198-1077  |
|                                                                                                    | 社師法人 建設コンサルタ                                                                    | シジ協会 中間支部                          |                  |                                   |                       | 情報委員会                 |
|                                                                                                    | #20 4+C1++ M8294                                                                | 8-34 P-4 211-                      | 4 2794-9 Teb     | 2-4 U22 77628 kbbe 1              | HT                    |                       |
|                                                                                                    | ···· BID 540                                                                    | 大会講堂 [参照夜]                         |                  |                                   |                       | 9.21.83               |
|                                                                                                    | ジェ体変手の                                                                          | 88 1928-1                          | 1                |                                   |                       | 4 - H 481 - 60        |
|                                                                                                    | 21 7-12<br>GR                                                                   | CO E 20070071+(J])                 | - 2008/08/20 4EB |                                   |                       | 98 98 98              |
|                                                                                                    | GA ASHE                                                                         |                                    |                  | 8 8 10 11 12                      | 13 14 15              | 18 17                 |
|                                                                                                    | (2) 维后于约                                                                        | LI GREAT CALL                      |                  |                                   |                       |                       |
|                                                                                                    |                                                                                 | C 98/15/262                        |                  |                                   |                       |                       |
|                                                                                                    |                                                                                 | C (0/15/2) /                       |                  |                                   | 1500                  |                       |
| <ul> <li>              社録先             </li> <li>             単月日</li> </ul> <li>             中月日</li> <li>             サ月日</li> <li>             サ月日</li> <li>             サ月日</li> <li>             サ月日</li> <li>             サ月日</li> | 大会議室<br>管理者<br>2009 ¥ / 09 ¥ / 16 ¥<br>15 ¥ : 00 ¥ - 17 ¥ : 00<br>会課 ¥<br>拾紹委員会 | v                                  |                  | リックします。                           | а н е                 | 56 17<br>17 MANOR & S |
| 蘭考                                                                                                    |                                                                                 |                                    |                  |                                   |                       |                       |
|                                                                                                    | ◎ 公開する ○ 公開しない                                                                  |                                    |                  |                                   |                       |                       |
|                                                                                                    | *X M                                                                            | R (1903                            | -                |                                   |                       |                       |
|                                                                                                    |                                                                                 |                                    |                  |                                   | Q ()4-4/8             | 9,105                 |
| All and the P                                                                                                    | 7581: 🕒                                                                         | インターネット                            | 100% •           |                                   |                       |                       |

予約登録内容表示画面

確認後は、「閉じる」ボタンを押してウィンドウを閉じます。 登録内容の変更、削除は、事務局以外はできません。

2.4.4 施設の予約方法

施設の予約状況を確認した上で、事務局に電話あるいは電子メールで予約申し込みをします。 申し込みにあたっては、以下の項目を事務局に伝えてください。

| 項目       | 備考                         |
|----------|----------------------------|
| 施設または備品名 | 大会議室、小会議室、パソコン、プロジェクタなどの名称 |
| 予約者      | 申込者の氏名                     |
| 使用グループ名  | 委員会名等                      |
| 使用予定日    | 使用予定の日付( 月 日)              |
| 使用予定時刻   | 使用する時間帯の指定( 時~ 時まで)        |
| 使用目的     | 会議、講習会の名称等                 |

| 申し込み方法       | 申し込み先                                  |
|--------------|----------------------------------------|
| 電話による申し込み    | 建設コンサルタンツ協会中部支部事務局<br>TEL:052-953-6361 |
| 電子メールによる申し込み | info@ccainet.org                       |

2.5 電子キャビネットの利用

2.5.1 一般会員の利用

電子キャビネットは、中部支部事務局からの電子メールでお知らせのある、各種講習会等の申 込用紙や配布資料が保管される場所です。

まず画面上段メニューのキャビネットをクリックしてください。

1) キャビネットへのアクセス権について

一般会員の方は、事務局の電子キャビネットのみにアクセス(参照)が可能です。
 事務局をクリックしてください。

| 🔆 🕐 Mark Mark State Balance Schweitig State State St                                                                                                    | P.+                  |
|----------------------------------------------------------------------------------------------------|----------------------|
| 2+(AD #AD AND AND - AD - AD - AD - AD - AD - AD                                                                                                    | 4.+ 00fG+            |
| # # grantia Q.1.0. 81:24-0018                                                                                                    | / = "                |
| 2月27月27月<br>2月27月2日<br>日本21日<br>日本21日<br>日本2 | 1月1日日 (1977)<br>会員各社 |
| □ ① ② □                                                                                                    |                      |
| (第年中ビネット の)の100000000000000000000000000000000000                                                                                                    |                      |
| Q MR PLEME                                                                                                    |                      |
|                                                                                                    |                      |
|                                                                                                    |                      |
|                                                                                                    |                      |
| キャビネットボ                                                                                                    |                      |
|                                                                                                    |                      |
| タンをクリック                                                                                                    |                      |
|                                                                                                    |                      |
|                                                                                                    |                      |
| 車務局ボタンを                                                                                                    |                      |
| ずか向ホノノで                                                                                                    |                      |
| クリック                                                                                                    |                      |
|                                                                                                    |                      |

2) キャビネットの参照

登録されているファイルは、一覧表になって表示されています。 ダウンロード(参照)は、該当ファイルの「参照」ボタンを押してください。

| C 7A728243 - Medan Inte  | AND DESCRIPTION OF                 |                                                                                                    |                                                                                                    |                                   |
|--------------------------|------------------------------------|----------------------------------------------------------------------------------------------------|----------------------------------------------------------------------------------------------------|-----------------------------------|
| GG E Mas/lineable        | Haline gr/r wy/l/portal/intends    |                                                                                                    | 2 🔒 👎 🛪 base                                                                                                    | P + 4                             |
| THE MAD AT M             | 1235日 2-8日 A82日<br>                | n - 19 F210 - 21 MBF - 31 - 1                                                                                   |                                                                                                    | <ul> <li>4. + ⊕ atc. +</li> </ul> |
| 🛊 🗰 👹 747474743          |                                    |                                                                                                    | Q + (2) = ⊕ + (2) 4-9(8 + 6)                                                                                                    | 12 / 12 <sup>*</sup>              |
| フルファオフィス<br>社師法人 建設コンサルク | COME PERMIT                        |                                                                                                    | CRR.Ca+ (7876)+6068866(1+671)                                                                                                    | m.4110%(10770)<br>企具各社            |
| -34 -34 HE/-1            | 1 3754-9 MEEST Tota 478 4+CEST 2-4 | 000 TPL3# ANDE                                                                                                  | Mark and a state of the state of the state o |                                   |
| #+##+                    | *#N (P ##)                         | and the second                                                                                                  | 2040                                                                                                    | 100 DM                            |
| Que times                | 28 22 HB 88 44 5950-7              |                                                                                                    |                                                                                                    |                                   |
|                          | 16                                 | 22.645                                                                                                    | 24X REA MADRY                                                                                                    | 56.5% R000                        |
| ¥ 216                    | 12 10.9年度にない開業主席行きについてまってまう。2      | terreplane latt                                                                                                 | ●■ 1,000-23 管理者 2004/02/001429                                                                                                    | <b>*</b> .XE3                     |
| - + (E.H)                | [7] 予約6年1月2日、1月1日開発DOA(構築業所計一次です。  | Ht5_calairerarah                                                                                                | ●■ 110005 事務期 2004/X/001515                                                                                                    | 3K NED                            |
|                          | C HI.SPECTERSMAN                   | 建立/指中的中语发音评 201                                                                                                 | ◆■ . HEAD 学校局 2004/01/05-05-06                                                                                                    | MANDE .                           |
|                          | D 9809387257812H                   | 中的+0重用72.57712H                                                                                                 | 3001130-400-4005 月2月季 (EHERE ) ■●                                                                                                    | RAD                               |
|                          |                                    |                                                                                                    |                                                                                                    |                                   |
|                          | RANING HISSING                     | a la sector de la companya de la companya de la companya de la companya de la companya de la companya de la com |                                                                                                    | 240                               |
|                          |                                    | 27436055                                                                                                    | DOI-F                                                                                                    |                                   |
|                          |                                    |                                                                                                    |                                                                                                    |                                   |
|                          |                                    | このファイル                                                                                                    | を聞くか、または保存しますか?                                                                                                    |                                   |
|                          | 参昭ボタンを                             | 7 1 1                                                                                                    |                                                                                                    |                                   |
|                          | ≥ ☆ ハノノ とう                         |                                                                                                    | 治師: template.tzh                                                                                                    |                                   |
|                          | <b>3</b> 1万                        | 1-2                                                                                                    | 種類 LZHファイル<br>変体テーマリットトゥーアップリット                                                                                                    |                                   |
|                          |                                    |                                                                                                    | 96187C witaipha-mailne.p                                                                                                    |                                   |
|                          |                                    |                                                                                                    |                                                                                                    | (2.27.05) Aug. dr.0.              |
|                          |                                    |                                                                                                    |                                                                                                    | 1419-07                           |
|                          |                                    | ■この種類                                                                                                    | のファイルであれば常に警告する(量)                                                                                                    |                                   |
|                          |                                    |                                                                                                    | () h                                                                                                    | And a water of the second         |
|                          |                                    | 2                                                                                                    | レンターネットのファイルは1回、立ちますが、フ<br>ここすものもあります。発信元が信頼できな                                                                                                    | アイルによってはコンピュータに同識を                |
|                          |                                    | · · ·                                                                                                    | FOR TOWNER ALCONG INTERNET                                                                                                    |                                   |

#### 2.5.2 委員会活動での利用

1) キャビネットへのアクセス権について

各委員会の電子キャビネットは、各委員会で共有するデータが保管できる場所です。 会報の配 布や、 会報の編集作業ファイル等の共有に利用できます。

まず画面上段メニューのキャビネットをクリックしてください。

ログイン時点で使用した、委員会のユーザー名(メールアドレス)に対応して、自分の所属す る委員会のみ登録できます(他の委員会は参照のみできます)。各委員会のメールアドレスは、 1.1を参照してください。

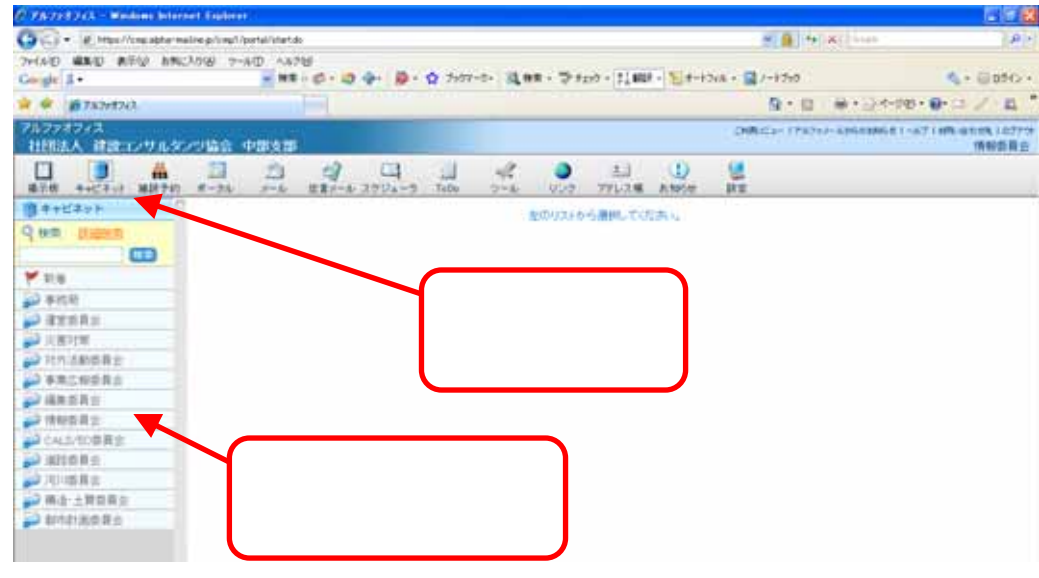

2) キャビネットの参照

各委員会で登録されているデータは、下記のように一覧表で表示されます。 ダウンロードは、該当ファイルの「参照」ボタンを押してください。

| # #PANEN3                |                  |                |                | 9.             | 回 · 帝 · ① 4-980 · ●    | 12.4.1                 |
|--------------------------|------------------|----------------|----------------|----------------|------------------------|------------------------|
| アルファオフィス<br>社師法人 健康コンサルタ | COME PRIM        |                |                | CRARGE-11      | 1747-18-18-18-11-47-18 | 194-14124-110<br>19400 |
|                          |                  | 2204-2 102 2-4 | 0 ±            |                |                        |                        |
| #+##yh                   | -                |                | - COLO - MARIN |                | 2047                   | 189 105 2              |
| Ann Hamen                | 0.8 2.2 PH       | BB 82 9950-1   |                |                |                        |                        |
|                          | 16               | 27.1.84        | 2.1            | a Rea          | ALC: NO.               | 6.0100                 |
| 110                      | ET CONDITIONES   | CMGH133UPG     |                | 300421 (香柳香育会  | 2006/11/08 12:08       | <b>第</b> 月1日日          |
| 2 #15H                   | EI SIMOLISEAM    | CIMENTELANT    |                | 2154日 情報業務会    | 2008/11/0617:01        | MARK .                 |
| ▶ 清定前其余                  | ET CONCELLER ALL | OMGET ET AVE   |                | 1720 1995 8 0  | 2006/11/0612:01        | 30.33(F)               |
| Nikistan 🗧               | ET CHALLOOALI    | OMG2130-W/T    |                | 273+01(情報委員会   | 2008/11/081708         | MARKER .               |
| 271月活動換算金                | ET CANOLUSIJEG   | CMGH139.JPG    |                | おため 情報委員会      | 2006/11/001208         | <b>MANER</b>           |
| **                       | D CARCINERUPG    | CMGH28-PG      | 20             | (14)21 情報委員会   | 2008/11/081208         | MAGE                   |
| 254080                   | ET 12M02127.05G  | CM02122.PG     |                | 164-21 博服信具力   | 2006/11/0612/3         | <b>MAGE</b>            |
| CALS/TOBRE               | ET CMONTEL PG    | CM2ETIE_PG     | •=             | ISO21 MING B D | 2008/11/081208         | <b>R.103</b>           |
| alter a                  | TI CHEMIN FO     | CREATIN AND    |                | MAN TRACK OF   | 2008/11/0617/00        | 10.1000                |
| 2.2011年月日                | TT CONTENTS      | CMORTH LPG     | 42             | 104001000000   | 2008/11/0612:05        | *****                  |
| 2 两语-土男世真定               | BTa-HI-F         |                | 1              |                |                        |                        |
| P POILER R R             |                  |                |                |                |                        |                        |
|                          | 288 88           | TT T T T T T   | # 0 0 11 L     |                |                        | 8:7.9                  |

3) キャビネットへのデータ登録

キャビネットの最大容量は支部サーバー全体で約 600MB です。

アップロード(登録)は、登録するファイルを「参照」ボタンにより自分のコンピュータより 選択し、「登録」ボタンを押すことで完了します。

配布目的の文書ファイル形式は、PDF 形式を原則としてください。また、その他のファイルについては、会員各社のインターネットへの接続環境を考慮し、ファイル容量は 10MB 以下を目安とし、圧縮形式で登録するようにお願いします。また、アップロードするファイルのウイルスチェックは必ず行ってください。

| C 78-798243 - Western Inte | ernet fisikere                        |                              |                   |               |                          |                                      |                      |           |
|----------------------------|---------------------------------------|------------------------------|-------------------|---------------|--------------------------|--------------------------------------|----------------------|-----------|
| 🚱 🗣 🕑 Mass//Linguistie     | waliwaji/ing/l/partal/start.do        |                              |                   |               |                          | (A)                                  |                      |           |
| THIND MAD ATO M            | NCADW 7-40 4478                       | and the second second second |                   |               |                          |                                      |                      |           |
| Co-gle 1 -                 | NR (- (2) - 1                         | 0 · · · · · · · · ·          | E - ⇒ #210 - 1180 | R - E 4-12/A- | J-1710                   | 4 + ⊕ 050 +                          |                      |           |
| 🛊 🖗 👹 78.74543             |                                       |                              |                   |               | B+0 @+24                 |                                      |                      |           |
| フルファオフィス<br>社師法人 建設コンサル    | 909188 <b>中間支置</b>                    |                              |                   |               | CRACH TREAM ADDRESS      | 111-471 (101-61125) (10777)<br>情報委員会 |                      |           |
| 10 3 MHT                   | 1 8-24 5-4 EX-                        | 1 2794-9 Tella 2-4           | ● 土<br>リンク 7Fレスモ  | ANDE B        |                          |                                      |                      |           |
| 1 ++E7yh                   | · · · · · · · · · · · · · · · · · · · | Contraction (11)             | a cores a masco   | 10200 - 20    | C7715の登録 - Wind          | lows Internet Explorer               |                      |           |
| Que nema                   | 0 EF HIL                              | BB 82 9950-P                 |                   |               | https://cmp.alpha-mail.r | w.jp/cmp2/cab/OpenCabCreat           | e do Tresource Id 19 | 00002 - 4 |
|                            | 15                                    | 27.1.8-5                     | 2.4               | x x           |                          |                                      |                      |           |
| ¥ 118                      | ET SAN VERLIEG                        | CMGH100_PG                   | 98                | 2004日 借料      | 件名                       |                                      |                      |           |
| 🔪 新信約                      | EI SMOLSEAIT                          | CIMENTIZAR                   | 98                | \$13430 MM    | ファイル                     | ファイルを選択する                            | OW                   |           |
| 2 注意首先会                    | CMGH12 Ast                            | OMGETER AVE                  |                   | 272-02 184    | ファイルの種類                  |                                      |                      | v         |
| ► mastm                    | E) CBALLING I                         | OM01130 AVE                  |                   | 272-51 184    |                          |                                      |                      |           |
| 2717.380282                | ET CANON DE LE                        | CIMGET (3) JPG.              |                   | 17210 (914    | 説明1                      |                                      |                      |           |
| A INCOMP                   | D CARLENES                            | CMGH128-JPG                  | 98                | 104(2) 情報     |                          |                                      |                      |           |
| 254582                     | T 10001127.000                        | C2402122.JPG                 | •=                | 384125 (\$\$  |                          |                                      |                      |           |
| CALE/TOBRE                 | ET CAMPHOLING                         | CM28128-JPG                  |                   | 150-21 (\$8   | 説明2                      |                                      |                      |           |
| 🔪 alta R 🗉                 | ET CANTER JO                          | CONSISTING AND               |                   | 1404(2) 194   |                          |                                      |                      | 84        |
| 会 活い結果会                    | TT CONTENTS                           | CMUTTELIPS                   | +=                | 174(1)188     | +                        | ● 2009 ● 年 10 ● )                    | 月12 ▼ 日              |           |
| 2 構造-土質算異定                 | -87-20-7                              |                              | 1                 |               | -14.X0A922               | (WWC)BC 0CEB(0)                      | opportacy.           | /         |
| P POLISERS                 |                                       |                              |                   |               |                          | O MANNA                              |                      |           |
|                            | 288 88                                |                              | 1                 |               | 登録通知                     | 通知内容を決定する                            | 0(1)                 |           |
|                            |                                       | 登録ボタンを                       | クリ                |               | 登録3                      | 可能容量まで利用することが                        | べできます。               |           |
|                            |                                       | a. <b>F</b>                  |                   |               | 3                        | 284                                  | 805                  |           |
|                            |                                       | 99                           |                   |               |                          |                                      |                      |           |
|                            |                                       |                              |                   |               |                          |                                      |                      |           |
|                            |                                       |                              |                   |               |                          |                                      |                      |           |
|                            |                                       |                              |                   |               | ページが表示さ                  | 🔒 (')/2=2+h                          |                      | 100% •    |
|                            |                                       |                              |                   |               |                          | <b>3</b> 122 401                     |                      |           |

ファイル名は、アップロード(登録)するファイルの名称です。

説明の欄は任意に書き込みができますので、ファイル内容が解る説明を簡潔に記入してください。

有効期限は初期設定が1ヶ月になっていますので、必要に応じて変更してください。

なお、レンタルサーバーの容量を確保するために、むやみに無期限で登録することは止めてく ださい。 2.6 オンラインマニュアル

上記以外及び詳細なグループウェア(会員のページ)の使い方については、アルファオフィス オンラインマニュアルを参照して下さい。

| C 75723743 - Rodon bierert fabrer                |                                          |                            |                        |                                  |
|--------------------------------------------------|------------------------------------------|----------------------------|------------------------|----------------------------------|
| G . + # http://cmg.able-mailre.p/cmgil/parial/ch | etds                                     |                            | * 1 × ×                | P+                               |
| THAD MAD AND AND MULAR T-AD A                    | 378<br>■ - Ø - Ø - Ø - Ø 207-2           | - Man - Prov - 11408 - 124 | -12/8 + 📓 /-12/0       | 4+ 00fG+                         |
| 🛊 🖨 #7474523                                     |                                          |                            | N + 0 = ⊕ + ⊇ 4-08     | 9-9-37-E"                        |
| 7ルファオフィス<br>社団法人 建設コンサルタンツ協会 中部支                 |                                          |                            | CHREGH (TROM-RESIDENT) | 1271 105-01158 107774<br>1860 月台 |
| 1 1 1 1 1 1 1 1 1 1 1 1 1 1 1 1 1 1 1            | 2 11 11 11 11 11 11 11 11 11 11 11 11 11 | 2 0 El D                   | . Hz                   |                                  |
|                                                  |                                          |                            | 、ルプをクリック               | ]                                |

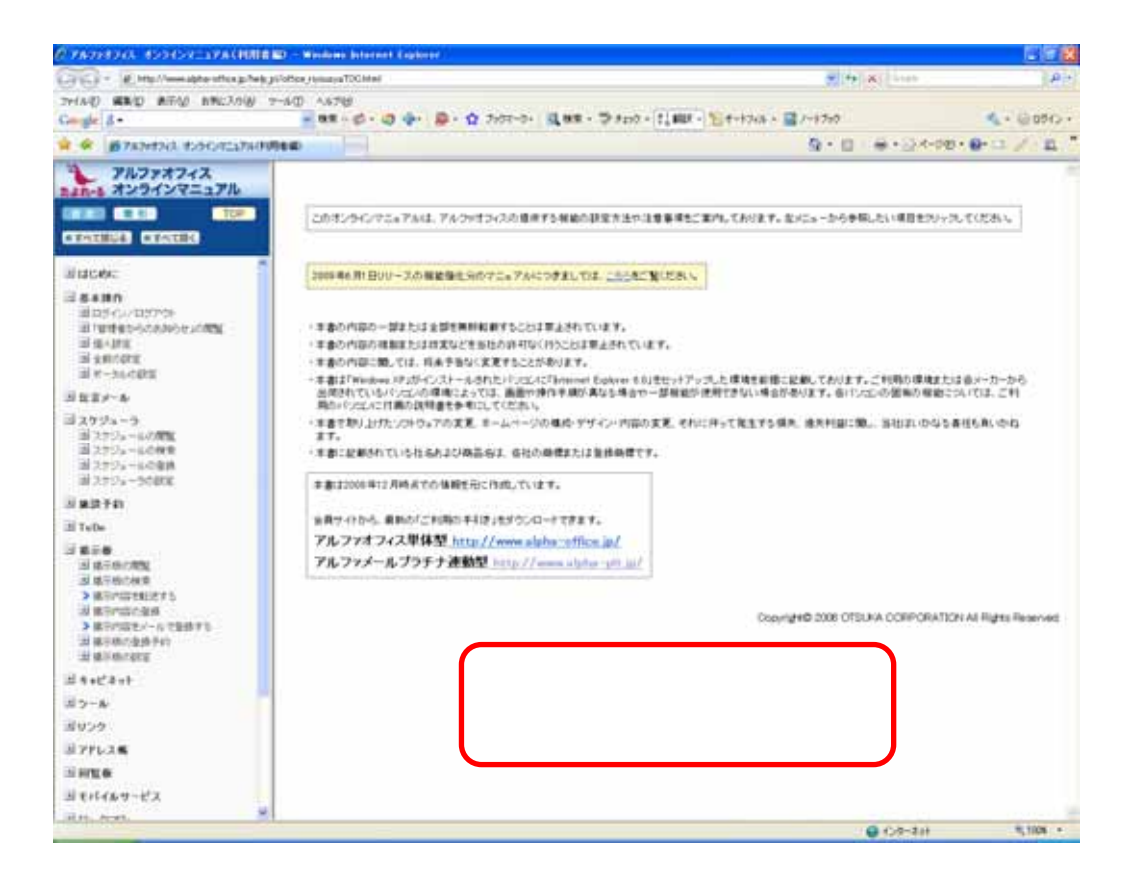